### Photon Detection System Integration Information for ProtoDUNE

Chris Macias Indiana University

ProtoDUNE PD System Information, Nov 2018

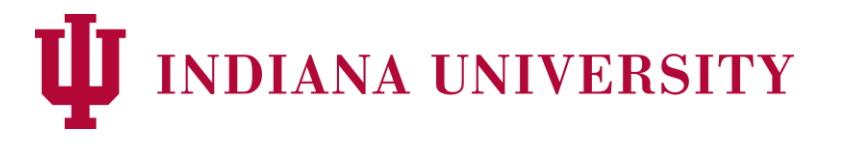

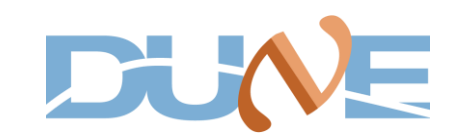

### Outline

- 1. Connecting to CERN network (outside of CERN)
  - a. Lxplus & NP04 server
  - b. Run Control
  - c. Online Monitoring
  - d. Slow Control (DCS)
- 2. Navigating through Slow Control
  - a. Turning On/Off SSP Power Supplies
  - b. SSP Panels
- 3. PD Hardware Setup
  - a. PD Module layout
  - b. PD Cable Routing
  - c. PD Calibration Layout
- 4. PD Channel Mapping
  - a. APA Mapping
  - b. PD Channel Map Layout
  - c. PD Channel Summary
- 5. Getting Started with LArSoft
  - a. @FNAL
  - b. @CERN
- 6. Useful Links

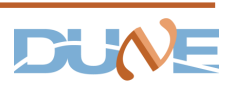

# 1. Connecting to CERN network (from outside of CERN)

### Connecting to Lxplus & NP04 server

#### 1. Access Requirements

a. <u>Click Here</u>

#### 2. Log into lxplus

a. ssh -Y <username>@lxplus.cern.ch You are now in the CERN domain!

#### 3. Log into NP04 server

(From lxplus machine)

- a. ssh -Y <username>@np04-srv-XXX.cern.ch
  - a. 024 -> Run Control
  - b. 012 -> SSP control
  - c. 023 -> Monet (OM) hist-file location

#### 🔊 🗇 🗊 np04daq@np04-srv-024:~

tmacias@ubuntu:~/Downloads\$ ssh -Y cmacias@lxplus.cern.ch assword: Welcome to lxplus082.cern.ch, SLC, 6.10 Archive of news is available in /etc/motd-archive Reminder: you have agreed to the CERN computing rules, in particular OC5. CERN implements the measures necessary to ensure compliance. https://cern.ch/ComputingRules Puppet environment: production, Roger state: production Foreman hostgroup: lxplus/nodes/login Availability zone: cern-geneva-b LXPLUS Public Login Service - https://cern.ch/lxplusdoc LSF to be decommissioned on Jan 30th 2019. http://cern.ch/go/7Zmn cmacias@lxplus082 ~]\$ ssh -Y np04dag@np04-srv-024.cern.ch Last login: Mon Nov 26 18:33:57 2018 from lxplus028.cern.ch

Disk usage: 57% (1250GB remaining in /nfs/sw)

[np04daq@np04-srv-024 ~]\$

### View/Use Run Control

- Log into np04-srv-024 1.
  - (From lxplus machine)
  - ssh -Y np04daq@np04-srv-024 a.
- 2. Open Run Control
  - a. Type "*RC*"
- 3. How to use RC
  - **<u>Click Here</u>** a.

|                  | System      | State                                                                                                    | Tools -  |
|------------------|-------------|----------------------------------------------------------------------------------------------------|----------|
| PLATFORM         | Partition_0 | RUNNING 👻 🔒 🛕                                                                                                    | \$       |
| Sub-System       | State       |                                                                                                    | Setting  |
| ProcessManager_0 | RUNNING -   | Fake Trigger Options                                                                                                    | be       |
| BoardReaders_0   | RUNNING *   | 5941 Trigger rate: 2.00 Hz                                                                                                    | Trends   |
| EventBuilders_0  | RUNNING -   | Random Inhibit trigger                                                                                                    |          |
| Monitoring_0     | RUNNING -   | Configuration                                                                                                    |          |
| InhibitMaster_0  | RUNNING -   | 04_WibsReal_Ssps_CRT_prescale3_00001 +                                                                                                    | Logs     |
| RoutingMaster_0  | RUNNING -   | Run type: Test                                                                                                    | *        |
|                  |             | Send Timing Delays                                                                                                    | BCE      |
|                  |             |                                                                                                    | RCE      |
|                  |             | Infs/sull/order selection                                                                                                    | X        |
|                  |             |                                                                                                    | FELIX    |
|                  |             | Run summary                                                                                                    | 18:      |
|                  |             | Run number: 5941                                                                                                    | Troo     |
|                  |             | Partition Number: 0                                                                                                    |          |
|                  |             | Start time: Tue 27 Nov 2018 01:57:47 PM CET<br>Configuration: np04 WibsBaal Ssps CRT prescale3 00001                                              |          |
|                  |             | DAQ directory: /nfs/św/work_dirs/dune-artdaq_artdaq_v3_03_00_beta<br>DAQ Interface directory: /nfs/sw/artdag/DAQInterface/                        | Logviewe |
|                  |             | Included APAs: APA-DS-DaS, APA-DS-RaS, APA-MS-DaS, APA-MS-RaS, APA-US-DaS, APA-US-RaS<br>Device: ProcessManager 0 enabled on localhost port: 5400 | 9        |
|                  |             | Device: timing_0 enabled on np04-srv-012 port: 8000<br>Device: trigger_0 enabled on np04-srv-012 port: 17000                                      |          |
|                  |             | Device: crt0 enabled on np04-crt-001 port: 18000<br>Device: crt1 enabled on np04-crt-001 port: 18001                                              | Help     |
|                  |             | Device: crt2 enabled on np04-crt-001 port: 18002<br>Device: crt3 enabled on np04-crt-001 port: 18003                                              |          |
|                  |             |                                                                                                    |          |

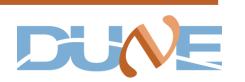

Partition\_0

### **Online Monitoring**

- 1. Need to be connected to CERN network
- 2. Information on connecting to OM
  - a. <u>Click Here</u>
- 3. Quick way: create ssh tunnel
  - a. ssh -N -D 8080 <username>@lxplus.cern.ch
  - b. Tell Firefox to use the proxy on your machine (explained in link above)
- 4. View Runs on Monet
  - a. <u>http://np04om.cern.ch:8123/prompt\_d</u> <u>q/</u>
- 5. Hist root files on Monet found:
  - a. np04daq@np04-srv-023/OMoutput/OMoutput/

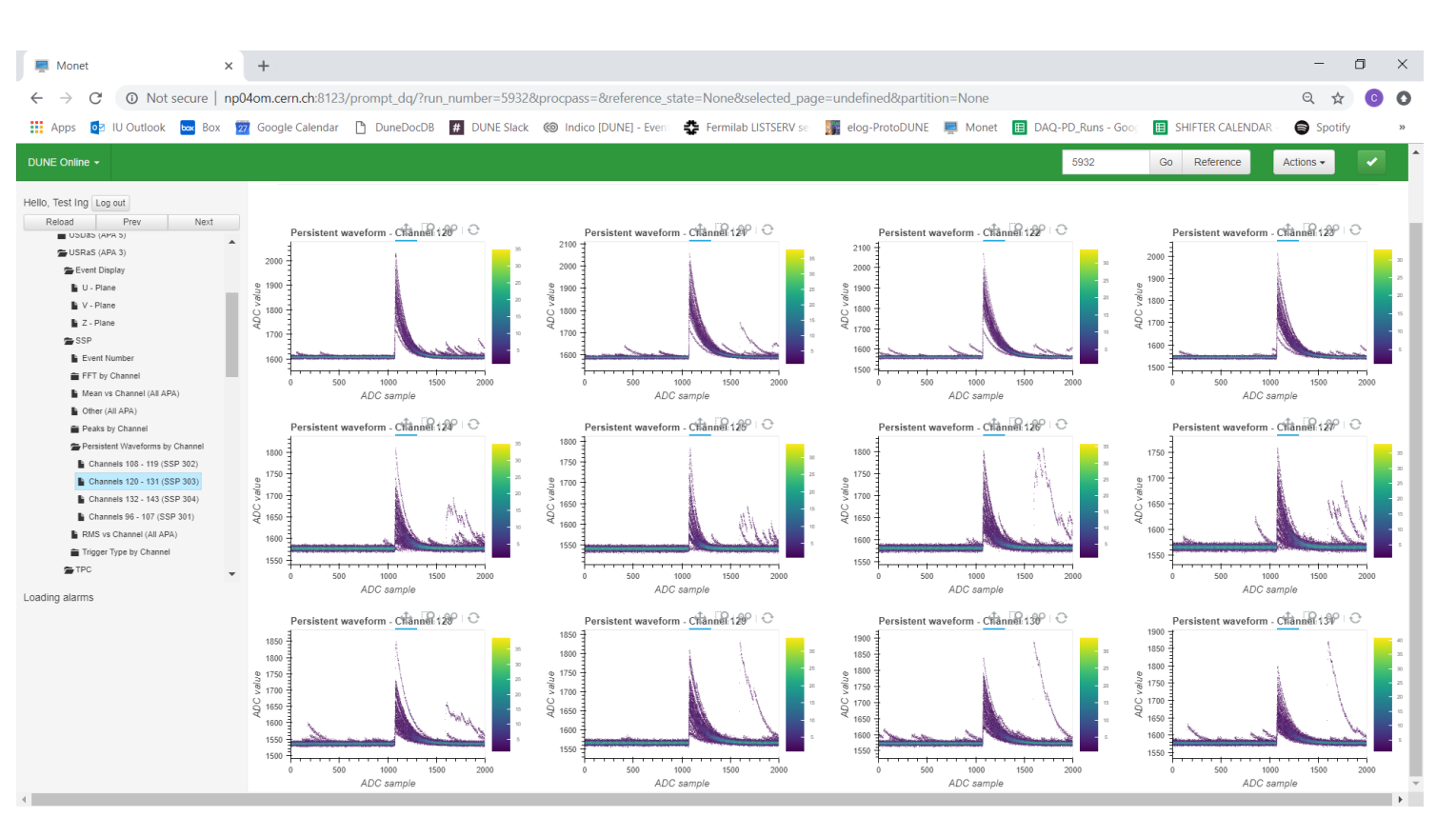

### Connecting to Slow Control (DCS)

- 1. Connect to CERN network
  - a. Via HOME Remote Desktop
    - Computer: cerntsnew.CERN.CH
    - Username: CERN\<username>

#### 2. Connect to DCS Network

- a. Via Remote Desktop
  - Computer: cerntsice.CERN.CH
    - NOTE: different than above!
  - Username: CERN\<username>

| - X        |                                   |                   |                  |           |             |        |   |  |  |
|------------|-----------------------------------|-------------------|------------------|-----------|-------------|--------|---|--|--|
| <b>\$</b>  | Remote<br><b>Conne</b>            | Desk<br>ctic      | top<br><b>)n</b> |           |             |        |   |  |  |
| General Di | isplay Local Re                   | sources           | Experience       | Advanc    | ed          |        |   |  |  |
|            | Enter the name                    | of the rer        | mote compute     | r.        |             |        |   |  |  |
|            | Computer:                         | cerntsn           | ew.CERN.CH       |           |             | $\sim$ |   |  |  |
|            | User name:                        | CERN              | cmacias          |           |             |        |   |  |  |
|            | You will be ask                   | ed for cre        | edentials wher   | n you con | nect.       |        |   |  |  |
|            | Allow me to                       | save cre          | dentials         |           |             |        |   |  |  |
| Connection | n settings                        |                   |                  |           |             |        |   |  |  |
|            | Save the currer<br>saved connecti | nt connec<br>ion. | tion settings to | o an RDP  | file or ope | en a   |   |  |  |
|            | Save                              |                   | Save As          | i         | Op          | en     |   |  |  |
| Alide Op   | tions                             |                   |                  | Conr      | nect        | Help   | D |  |  |

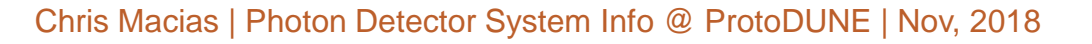

### Connecting to Slow Control (DCS)

## 1. Connect to CERN network

- a. Via HOME Remote Desktop
  - Computer: cerntsnew.CERN.CH
  - Username: CERN\<username>

#### 2. Connect to DCS Network

- a. Via Remote Desktop
  - Computer: cerntsice.CERN.CH
    - Note: May need to be added to list\*
  - Username: CERN\<username>

#### 3. Open NP04-DCS

a. Located: \\cern.ch\dfs\Users\x\xpons\Public\xLeon \*

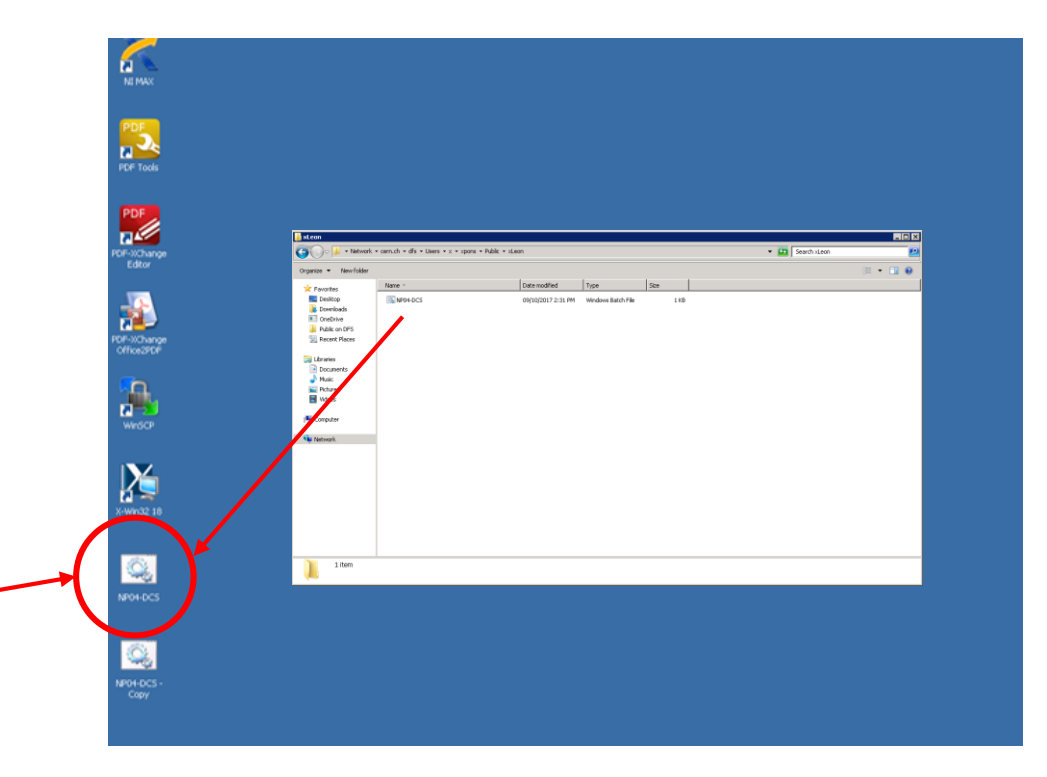

\*Contact Xavier.Pons@cern.ch for additional help

### 2. Navigating Through Slow Control (DCS)

#### Slow Control (DCS) Home Page

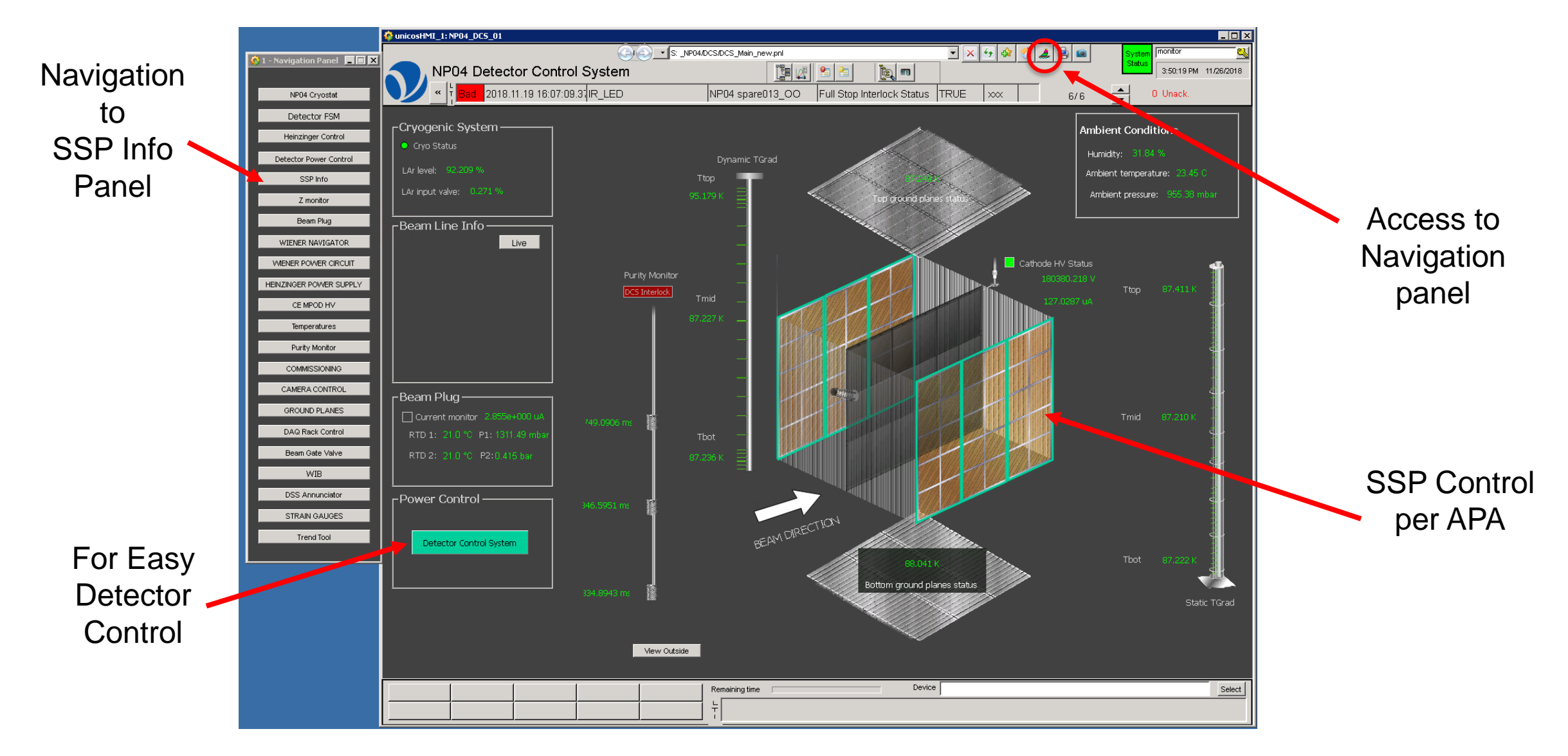

#### Turning On/Off Individual SSP Power Supplies

| 🍄 DS-RaS: TOP                                                         |                                         |                                    |                 |
|-----------------------------------------------------------------------|-----------------------------------------|------------------------------------|-----------------|
|                                                                       |                                         | Mon 26-Nov-20                      | 018 16:15:12    |
| DS-RaS                                                                |                                         | monitor                            |                 |
| System State                                                          |                                         |                                    |                 |
| APA DS-RaS READY •                                                    | Photon Detectors READY • ✓              |                                    |                 |
|                                                                       |                                         |                                    | Control SSP- LV |
|                                                                       |                                         |                                    |                 |
|                                                                       | Slot_A READY                            |                                    |                 |
|                                                                       | Slot_B READY V                          | VULTAGE: 22.004 V CORRENT: 1.742 A |                 |
|                                                                       | Slot_C READY ✓                          | VOLTAGE: 22.007 V CURRENT: 1.729 A |                 |
|                                                                       | Slot_D READY V                          | VOLTAGE: 21.995 V CURRENT: 1.733 A |                 |
| 7/14/12                                                               | PD Bias READY                           |                                    | Control SSP- HV |
|                                                                       |                                         | VALTAGE: 29.995 V CURRENT: 0.089 A |                 |
|                                                                       |                                         |                                    |                 |
|                                                                       |                                         |                                    |                 |
|                                                                       |                                         |                                    |                 |
|                                                                       |                                         | YOLIAGE, 23,330 Y CORRENT, 0.040 A |                 |
|                                                                       |                                         |                                    |                 |
| · · · · · · · · · · · · · · · · · · ·                                 | SSP Status                              |                                    |                 |
|                                                                       |                                         |                                    |                 |
| Messages                                                              |                                         |                                    |                 |
| 26-Nov-2018 16:14:56 - *** WARNING - Access Control: User monitor Car | Not Operate Detector_Control_System *** |                                    | Close           |
|                                                                       |                                         |                                    |                 |

#### Turning On/Off Entire APA SSP Power Supplies

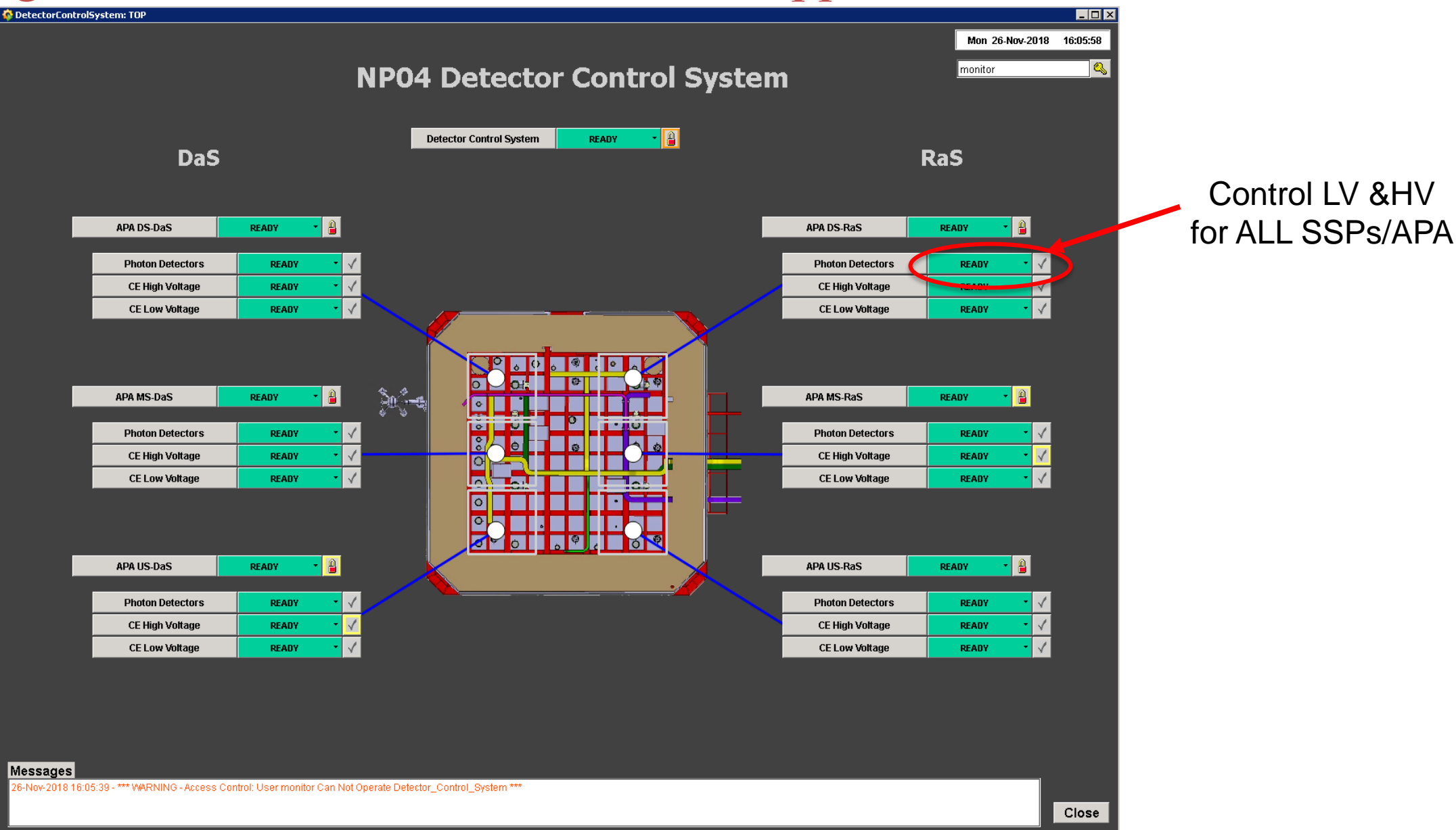

#### SSP Panel

|                                                                                                    |               | 🍄 1 - SSP Info |                      |                         |                   |        |        |       |        |       |                    |         |       |         |       |          |       |
|----------------------------------------------------------------------------------------------------|---------------|----------------|----------------------|-------------------------|-------------------|--------|--------|-------|--------|-------|--------------------|---------|-------|---------|-------|----------|-------|
| In Turnalls to nominal bias         Turnalls to nominal bias         Turnalls to nominal bias         Lotannels to nominal bias         Lotannels to nominal bias         Lotannels to nominal bias         Lotannels to nominal bias         Lotad a different colspan"         Lotad a different colspan"         Lotad a different colspan"         Colspan="2">Colspan="2">Colspan="2">Colspan="2">Colspan="2">Colspan="2"         Set ALL colspan="2"         Colspan="2">Colspan="2"         Colspan="2">Colspan="2"         Set ALL colspan="2"         Colspan="2"       Referent werker werkerker werker werker werker werker werker werker werker                                 | Turn all      | SIPM Control   | Bias Target Bias Mea | sured Disc Rate         | 1                 | V      | ′iew A | ALL   | chanr  | nels  |                    |         |       | cmacias |       | <u> </u> |       |
| nominal bias       output       Turn all channels to infant       output       PTS black       PRES bias       PRES bias       CH3       CH3       C                                                                                                    | channels to   |                |                      | in THREE different ways |                   |        |        |       |        |       |                    |         |       |         |       |          |       |
| Nume       Nume       Num       Nume       Nume       Nume       Nume       Nume       Nume       Nume       Nume       Nume       Nume       Nume       Nume       Nume       Nume       Nume       Nume       Nume       Nume       Nume       Nume       Nume       Nume       Num       Nume       Nume       <                                                                                                    | nominal bias  |                |                      |                         |                   |        |        |       |        |       | -<br>Target Voltag | ge (mV) |       |         |       |          |       |
| Turn all<br>channels to<br>1/2 nominal<br>bias       0************************************                                                                                                    |               | ON Bias        | DIM SSP              | PDTS Status             | Free Event Memory | сно сі | H 1 CI | 12    | снз сн | 14    | сн5 с              | Н6      | CH 7  | снв с   | XH 9  | СН 10 СІ | 1 11  |
| Load a       eig102       143       29168240       2800       2800       2800       2800       2800       2800       2800       2800       2800       2800       2800       2800       2800       2800       2800       2800       2800       2800       2800       2800       2800       2800       2800       2800       2800       2800       2800       2800       2800       2800       2800       2800       2800       2800       2800       2800       2800       2800       2800       2800       2800       2800       2800       2800       2800       2800       2800       2800       2800       2800       2800       2800       2800       2800       2800       2800       2800       2800       2800       2800       2800       2800       2800       2800       2800       2800       2800       2800       2800       2800       2800       2800       2800       2800       2800       2800       2800       2800       2800       2800       2800       2800       2800       2800       2800       2800       2800       2800       2800       2800       2800       2800       2800       2800       2800       2800       2800 <td></td> <td></td> <td>ssp101</td> <td>14C8</td> <td>251658240</td> <td>26000</td> <td>26000</td> <td>26000</td> <td>26000</td> <td>26000</td> <td>26000</td> <td>26000</td> <td>26000</td> <td>26000</td> <td>26000</td> <td>26000</td> <td>26000</td>                                                                                     |               |                | ssp101               | 14C8                    | 251658240         | 26000  | 26000  | 26000 | 26000  | 26000 | 26000              | 26000   | 26000 | 26000   | 26000 | 26000    | 26000 |
| channels to       1/2 nominal       0       0       0       0       0       0       0       0       0       0       0       0       0       0       0       0       0       0       0       0       0       0       0       0       0       0       0       0       0       0       0       0       0       0       0       0       0       0       0       0       0       0       0       0       0       0       0       0       0       0       0       0       0       0       0       0       0       0       0       0       0       0       0       0       0       0       0       0       0       0       0       0       0       0       0       0       0       0       0       0       0       0       0       0       0       0       0       0       0       0       0       0       0       0       0       0       0       0       0       0       0       0       0       0       0       0       0       0       0       0       0       0       0       0       0       0                                                                                                    | Turn all      | OFF Bias       | ssp102               | 1428                    | 251658240         | 26000  | 26000  | 26000 | 26000  | 26000 | 26000              | 26000   | 26000 | 26000   | 26000 | 26000    | 26000 |
| Data         Data         Data <th< td=""><td>channels to</td><td></td><td>ssp103</td><td>14B8</td><td>251658240</td><td>26000</td><td>0</td><td>26000</td><td>26000</td><td>26000</td><td>26000</td><td>26000</td><td>26000</td><td>26000</td><td>26000</td><td>26000</td><td>26000</td></th<> | channels to   |                | ssp103               | 14B8                    | 251658240         | 26000  | 0      | 26000 | 26000  | 26000 | 26000              | 26000   | 26000 | 26000   | 26000 | 26000    | 26000 |
| 1/2 r10/111/141                                                                                                    |               | Details        | ssp104               | 1428                    | 251658240         | 0      | 26000  | 26000 | 26000  | 0     | 0                  | 0       | 0     | 0       | 0     | 0        | 0     |
| Dias       ep202       148       25166240       2000       2000       2000       2000       2000       2000       2000       2000       2000       2000       2000       2000       2000       2000       2000       2000       2000       2000       2000       2000       2000       2000       2000       2000       2000       2000       2000       2000       2000       2000       2000       2000       2000       2000       2000       2000       2000       2000       2000       2000       2000       2000       2000       2000       2000       2000       2000       2000       2000       2000       2000       2000       2000       2000       2000       2000       2000       2000       2000       2000       2000       2000       2000       2000       2000       2000       2000       2000       2000       2000       2000       2000       2000       2000       2000       2000       2000       2000       2000       2000       2000       2000       2000       2000       2000       2000       2000       2000       2000       2000       2000       2000       2000       2000       2000       2000       2000                                                                                                    | ~1/2 nominal  |                | ssp201               | 14E8                    | 251658240         | 26000  | 26000  | 26000 | 26000  | 26000 | 26000              | 26000   | 26000 | 26000   | 26000 | 0        | 26000 |
| Load a       disp03       1448       2566240       2800       2800       2800       2800       2800       2800       2800       2800       2800       2800       2800       2800       2800       2800       2800       2800       2800       2800       2800       2800       2800       2800       2800       2800       2800       2800       2800       2800       2800       2800       2800       2800       2800       2800       2800       2800       2800       2800       2800       2800       2800       2800       2800       2800       2800       2800       2800       2800       2800       2800       2800       2800       2800       2800       2800       2800       2800       2800       2800       2800       2800       2800       2800       2800       2800       2800       2800       2800       2800       2800       2800       2800       2800       2800       2800       2800       2800       2800       2800       2800       2800       2800       2800       2800       2800       2800       2800       2800       2800       2800       2800       2800       2800       2800       2800       2800       2800 <td>bias</td> <td></td> <td>ssp202</td> <td>1418</td> <td>251658240</td> <td>26000</td> <td>26000</td> <td>0</td> <td>26000</td> <td>26000</td> <td>0</td> <td>26000</td> <td>26000</td> <td>26000</td> <td>26000</td> <td>26000</td> <td>26000</td>                                                                                         | bias          |                | ssp202               | 1418                    | 251658240         | 26000  | 26000  | 0     | 26000  | 26000 | 0                  | 26000   | 26000 | 26000   | 26000 | 26000    | 26000 |
| Load a different config file       Load ton file       Load ton file       256024       4800       4800       4800       4800       4800       4800       4800       4800       4800       4800       4800       4800       4800       4800       4800       4800       4800       4800       4800       4800       4800       4800       4800       4800       4800       4800       4800       4800       4800       4800       4800       4800       4800       4800       4800       4800       4800       4800       4800       4800       4800       4800       4800       4800       4800       4800       4800       4800       4800       4800       4800       4800       4800       4800       4800       4800       4800       4800       4800       4800       4800       4800       4800       4800       4800       4800       4800       4800       4800       4800       4800       4800       4800       4800       4800       4800       4800       4800       4800       4800       4800       4800       4800       4800       4800       4800       4800       4800       4800       4800       4800       4800       4800       4800       4800                                                                                                    |               |                | ssp203               | 14A8                    | 251658240         | 26000  | 26000  | 26000 | 26000  | 26000 | 26000              | 26000   | 26000 | 26000   | 26000 | 0        | 26000 |
| Load a<br>different<br>config file       Load from fie         Load from fie         Set ALLL<br>channels to<br>specified       Vieto Mat         Set ALLL<br>channels to<br>specified       Vieto Mat         Vieto Mat       2566240       4800       4800       4800       4800       4800       4800       4800       4800       4800       4800       4800       4800       4800       4800       4800       4800       4800       4800       4800       4800       4800       4800       4800       4800       4800       4800       4800       4800       4800       4800       4800       4800       4800       4800       4800       4800       4800       4800       4800       4800       4800       4800       4800       4800       4800       4800       4800       4800       4800       4800       4800       4800       4800       4800       4800       4800       4800       4800       4800       4800       4800       4800       4800       4800       4800       4800       4800       4800       4800       4800       4800       4800       4800       4800       4800       4800       4800       4800       4800       4800       4800       480                                                                                                    |               |                | ssp204               | 1448                    | 251658240         | 26000  | 26000  | 26000 | 26000  | 0     | 0                  | 0       | 0     | 0       | 0     | 0        | 0     |
| Load a different config file       Lad fom file       Lad fom file       25165240       2600       2600       2600       2600       2600       2600       2600       2600       2600       2600       2600       2600       2600       2600       2600       2600       2600       2600       2600       2600       2600       2600       2600       2600       2600       2600       2600       2600       2600       2600       2600       2600       2600       2600       2600       2600       2600       2600       2600       2600       2600       2600       2600       2600       2600       2600       2600       2600       2600       2600       2600       2600       2600       2600       2600       2600       2600       2600       2600       2600       2600       2600       2600       2600       2600       2600       2600       2600       2600       2600       2600       2600       2600       2600       2600       2600       2600       2600       2600       2600       2600       2600       2600       2600       2600       2600       2600       2600       2600       2600       2600       2600       2600       2600       2600                                                                                                    |               |                | ssp301               | 14A8                    | 251658240         | 26000  | 26000  | 26000 | 26000  | 26000 | 26000              | 26000   | 26000 | 26000   | 26000 | 26000    | 26000 |
| Load a different config file       Load from fie         Set ALL channels to specified voltage       1478       25165240       4800       4800       4800       4800       4800       4800       4800       4800       4800       4800       4800       4800       4800       4800       4800       4800       4800       4800       4800       4800       4800       4800       4800       4800       4800       4800       4800       4800       4800       4800       4800       4800       4800       4800       4800       4800       4800       4800       4800       4800       4800       4800       4800       4800       4800       4800       4800       4800       4800       4800       4800       4800       4800       4800       4800       4800       4800       4800       4800       4800       4800       4800       4800       4800       4800       4800       4800       4800       4800       4800       4800       4800       4800       4800       4800       4800       4800       4800       4800       4800       4800       4800       4800       4800       4800       4800       4800       4800       4800       4800       4800       4800 </td <td></td> <td></td> <td>ssp302</td> <td>1448</td> <td>251658240</td> <td>26000</td> <td>26000</td> <td>0</td> <td>26000</td> <td>26000</td> <td>26000</td> <td>26000</td> <td>26000</td> <td>26000</td> <td>26000</td> <td>26000</td> <td>0</td>                                                                   |               |                | ssp302               | 1448                    | 251658240         | 26000  | 26000  | 0     | 26000  | 26000 | 26000              | 26000   | 26000 | 26000   | 26000 | 26000    | 0     |
| Load a different config file       imv set old         Load for file       issp601       148       25165240       2600       2600       2600       2600       2600       2600       2600       2600       2600       2600       2600       2600       2600       2600       2600       2600       2600       2600       2600       2600       2600       2600       2600       2600       2600       2600       2600       2600       2600       2600       2600       2600       2600       2600       2600       2600       2600       2600       2600       2600       2600       2600       2600       2600       2600       2600       2600       2600       2600       2600       2600       2600       2600       2600       2600       2600       2600       2600       2600       2600       2600       2600       2600       2600       2600       2600       2600       2600       2600       2600       2600       2600       2600       2600       2600       2600       2600       2600       2600       2600       2600       2600       2600       2600       2600       2600       2600       2600       2600       2600       2600       2600                                                                                                    |               |                | ssp303               | 1458                    | 251658240         | 26000  | 26000  | 26000 | 26000  | 26000 | 26000              | 26000   | 26000 | 26000   | 26000 | 26000    | 26000 |
| Load a different config file                                                                                                    |               |                | ssp304               | 14F8                    | 251658240         | 48000  | 48000  | 48000 | 48000  | 48000 | 48000              | 48000   | 48000 | 48000   | 48000 | 48000    | 48000 |
| Load a different config file       Load form fie         Set ALL channels to specified voltage       nv set o.Al         nv set o.Al       1468       25165240       2600       2600       2600       2600       2600       2600       2600       2600       2600       2600       2600       2600       2600       2600       2600       2600       2600       2600       2600       2600       2600       2600       2600       2600       2600       2600       2600       2600       2600       2600       2600       2600       2600       2600       2600       2600       2600       2600       2600       2600       2600       2600       2600       2600       2600       2600       2600       2600       2600       2600       2600       2600       2600       2600       2600       2600       2600       2600       2600       2600       2600       2600       2600       2600       2600       2600       2600       2600       2600       2600       2600       2600       2600       2600       2600       2600       2600       2600       2600       2600       2600       2600       2600       2600       2600       2600       2600       2600                                                                                                    |               |                | ssp401               | 1448                    | 251658240         | 26000  | 26000  | 26000 | 26000  | 26000 | 26000              | 26000   | 26000 | 26000   | 26000 | 26000    | 26000 |
| Load a different config file                                                                                                    |               |                | ssp402               | 14F8                    | 251658240         | 26000  | 26000  | 26000 | 26000  | 26000 | 26000              | 26000   | 26000 | 26000   | 26000 | 26000    | 26000 |
| Load a different config file       ssp604       1488       251658240       26000       26000       26000       26000       26000       26000       26000       26000       26000       26000       26000       26000       26000       26000       26000       26000       26000       26000       26000       26000       26000       26000       26000       26000       26000       26000       26000       26000       26000       26000       26000       26000       26000       26000       26000       26000       26000       26000       26000       26000       26000       26000       26000       26000       26000       26000       26000       26000       26000       26000       26000       26000       26000       26000       26000       26000       26000       26000       26000       26000       26000       26000       26000       26000       26000       26000       26000       26000       10       0       0       0       0       0       0       0       0       0       0       0       0       0       0       0       0       0       0       0       0       0       0       0       0       0       0       0 <td< td=""><td></td><td></td><td>ssp403</td><td>1408</td><td>251658240</td><td>26000</td><td>26000</td><td>26000</td><td>26000</td><td>26000</td><td>26000</td><td>26000</td><td>26000</td><td>26000</td><td>26000</td><td>26000</td><td>26000</td></td<>                                                                                      |               |                | ssp403               | 1408                    | 251658240         | 26000  | 26000  | 26000 | 26000  | 26000 | 26000              | 26000   | 26000 | 26000   | 26000 | 26000    | 26000 |
| different<br>config file       ssp601       1468       251658240       26000       26000       26000       26000       26000       26000       26000       26000       26000       26000       26000       26000       26000       26000       26000       26000       26000       26000       26000       26000       26000       26000       26000       26000       26000       26000       26000       26000       26000       26000       26000       26000       26000       26000       26000       26000       26000       26000       26000       26000       26000       26000       26000       26000       26000       26000       26000       26000       26000       26000       26000       26000       26000       26000       26000       26000       26000       26000       26000       26000       26000       26000       26000       26000       26000       26000       26000       26000       26000       26000       26000       26000       26000       26000       26000       26000       26000       26000       26000       26000       26000       26000       26000       26000       26000       26000       26000       26000       26000       26000       26000                                                                                                    | Load a        |                | ssp404               | 1448                    | 251658240         | 26000  | 26000  | 26000 | 26000  | 0     | 0                  | 0       | 0     | 0       | 0     | 0        | 0     |
| Config fileLoad from fileSet ALL<br>channels to<br>specified<br>voltagevoltage                                                                                                    | different     |                | ssp501               | 14E8                    | 251658240         | 26000  | 26000  | 26000 | 26000  | 26000 | 26000              | 26000   | 26000 | 26000   | 26000 | 26000    | 26000 |
| Set ALL<br>channels to<br>specified<br>voltage       No       ssp503       14F8       251658240       46240       46240       46240       46240       46240       46240       46240       46240       46240       46240       46240       46240       46240       46240       46240       46240       46240       46240       46240       46240       46240       46240       46240       46240       46240       46240       46240       46240       46240       46240       46240       46240       46240       46240       46240       46240       46240       46240       46240       46240       46240       46240       46240       46240       46240       46240       46240       46240       46240       46240       46240       46240       46240       46240       46240       46240       46240       46240       46240       46240       46240       46240       46240       46240       46240       46240       46240       46240       46240       46240       46240       46240       46240       46240       46240       46240       46240       46240       46240       46240       46240       46240       46240       46240       46240       46240       46240       46240       46240                                                                                                    |               |                | ssp502               | 1418                    | 251658240         | 26000  | 26000  | 26000 | 26000  | 0     | 0                  | 0       | 0     | 0       | 0     | 0        | 0     |
| Set ALL<br>channels to<br>specified<br>voltage       Load from file <ul> <li>ssp604</li> <li>1478</li> <li>25165240</li> <li>48000</li> <li>48000</li>             &lt;</ul>                                                                                                    |               | <b>\</b>       | ssp503               | 14F8                    | 251658240         | 46240  | 46240  | 46240 | 46240  | 46240 | 46240              | 46240   | 46240 | 46240   | 46240 | 46240    | 46240 |
| Set ALL       wv       Set to All         in specified voltage       voltage         in specified voltage       in specified specified specified voltage                                                                                                    |               | Load from file | ssp504               | 1478                    | 251658240         | 48000  | 48000  | 48000 | 48000  | 48000 | 48000              | 48000   | 48000 | 48000   | 48000 | 48000    | 48000 |
| Set ALL       mv       set to All         channels to specified voltage       mv       set to All         set to All       ssp602       1458       251658240       48000       48000       48000       48000       48000       48000       48000       48000       48000       48000       48000       48000       48000       48000       48000       48000       48000       48000       48000       48000       48000       48000       48000       48000       48000       48000       48000       48000       48000       48000       48000       48000       48000       48000       48000       48000       48000       48000       48000       48000       48000       48000       48000       48000       48000       48000       48000       48000       48000       48000       48000       48000       48000       48000       48000       48000       48000       48000       48000       48000       48000       48000       48000       48000       48000       48000       48000       48000       48000       48000       48000       48000       48000       48000       48000       48000       48000       48000       48000       48000       48000       48000       48000<                                                                                                    |               |                | ssp601               | 1458                    | 251658240         | 48000  | 48000  | 48000 | 48000  | 48000 | 48000              | 48000   | 48000 | 48000   | 48000 | 48000    | 48000 |
| channels to       ssp603       1468       251658240       48000       48000       48000       48000       48000       48000       48000       48000       48000       48000       48000       48000       48000       48000       48000       48000       48000       48000       48000       48000       48000       48000       48000       48000       48000       48000       48000       48000       48000       48000       48000       48000       48000       48000       48000       48000       48000       48000       48000       48000       48000       48000       48000       48000       48000       48000       48000       48000       48000       48000       48000       48000       48000       48000       48000       48000       48000       48000       48000       48000       48000       48000       48000       48000       48000       48000       48000       48000       48000       48000       48000       48000       48000       48000       48000       48000       48000       48000       48000       48000       48000       48000       48000       48000       48000       48000       48000       48000       48000       48000       48000       48000                                                                                                    | SelALL        | mV Set to All  | ssp602               | 1458                    | 251658240         | 48000  | 48000  | 48000 | 48000  | 48000 | 48000              | 48000   | 48000 | 48000   | 48000 | 48000    | 48000 |
| specified       voltage       ssp604       1418       251658240       48000       48000       48000       48000       48000       48000       48000       48000       48000       48000       48000       48000       48000       48000       48000       48000       48000       48000       48000       48000       48000       48000       48000       48000       48000       48000       48000       48000       48000       48000       48000       48000       48000       48000       48000       48000       48000       48000       48000       48000       48000       48000       48000       48000       48000       48000       48000       48000       48000       48000       48000       48000       48000       48000       48000       48000       48000       48000       48000       48000       48000       48000       48000       48000       48000       48000       48000       48000       48000       48000       48000       48000       48000       48000       48000       48000       48000       48000       48000       48000       48000       48000       48000       48000       48000       48000       48000       48000       48000       48000       48000                                                                                                    | channels to 🪄 |                | ssp603               | 1468                    | 251658240         | 48000  | 48000  | 48000 | 48000  | 48000 | 48000              | 48000   | 48000 | 48000   | 48000 | 48000    | 48000 |
| voltage         *Yellow means modified SSP                                                                                                    | specified     |                | ssp604               | 1418                    | 251658240         | 48000  | 48000  | 48000 | 48000  | 48000 | 48000              | 48000   | 48000 | 48000   | 48000 | 48000    | 48000 |
|                                                                                                    | voltage       |                | *Yellow m            | ans modified SSP        |                   |        |        |       |        |       |                    |         |       |         |       |          |       |
|                                                                                                    | U U           |                |                      |                         |                   |        |        |       |        |       |                    |         |       |         |       |          |       |

DUNE

#### Loading SSP Bias Configuration File

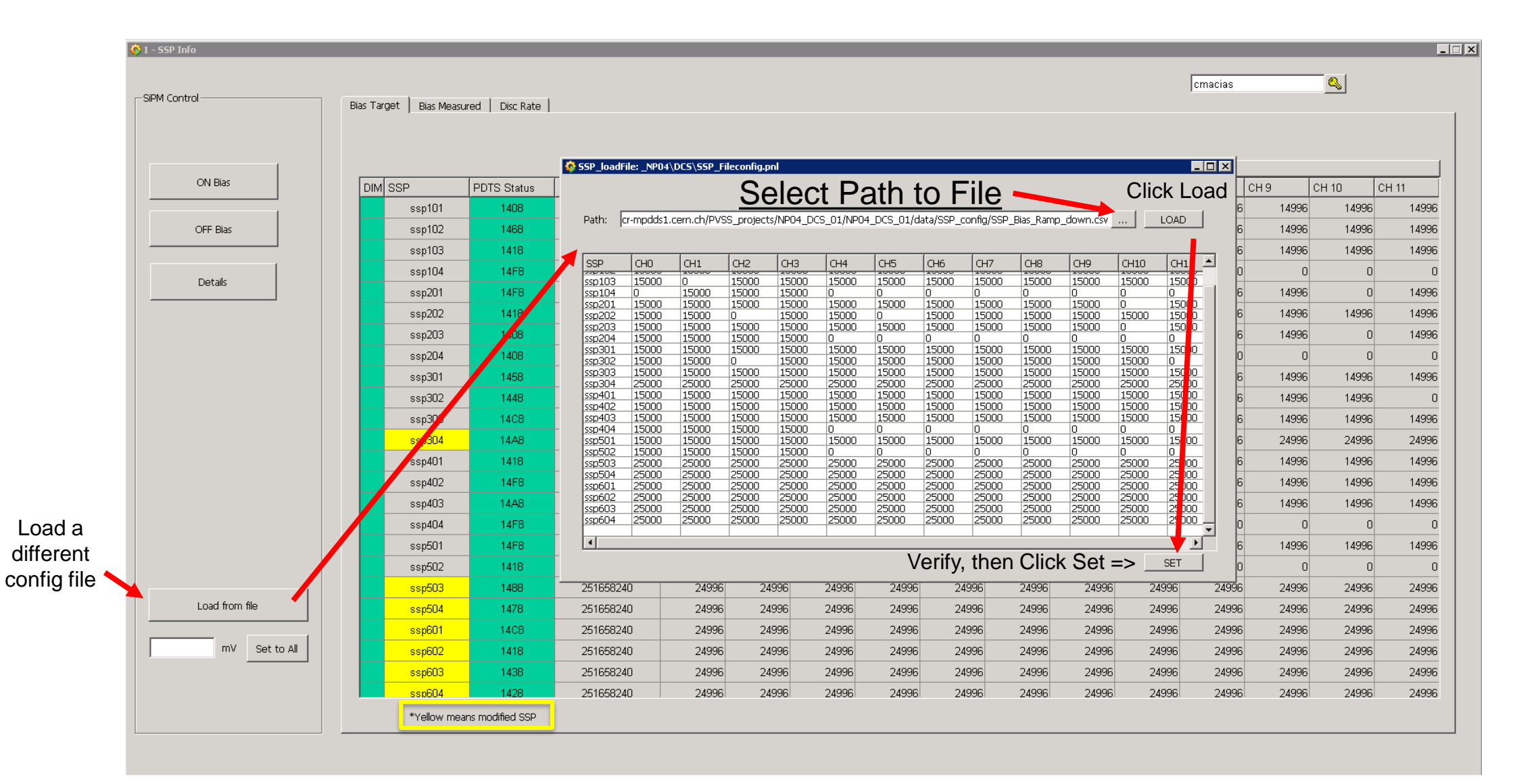

#### **SSP** Detailed Panel

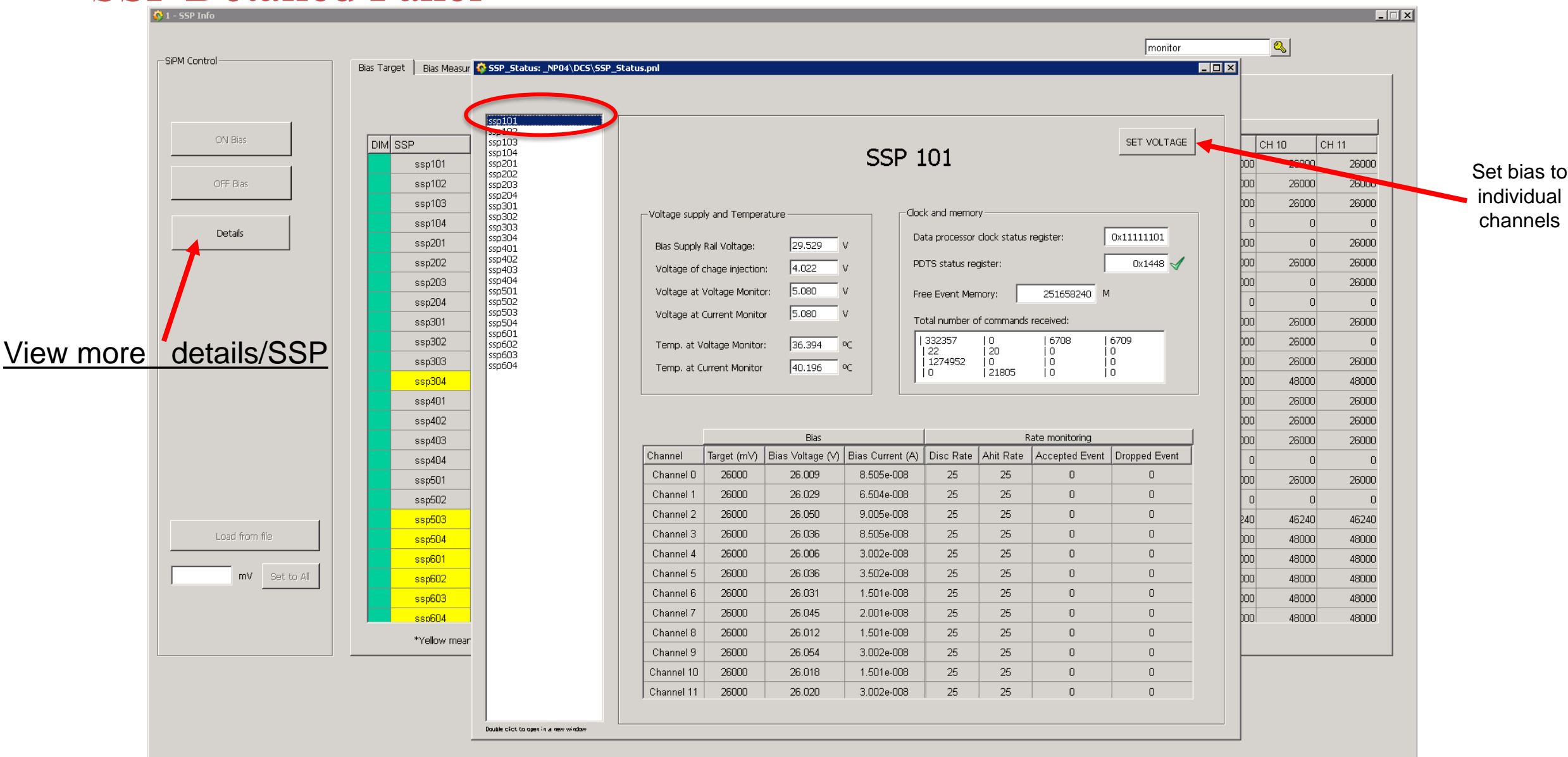

### 3. PD Hardware Setup

#### Photon Detector Module Layout

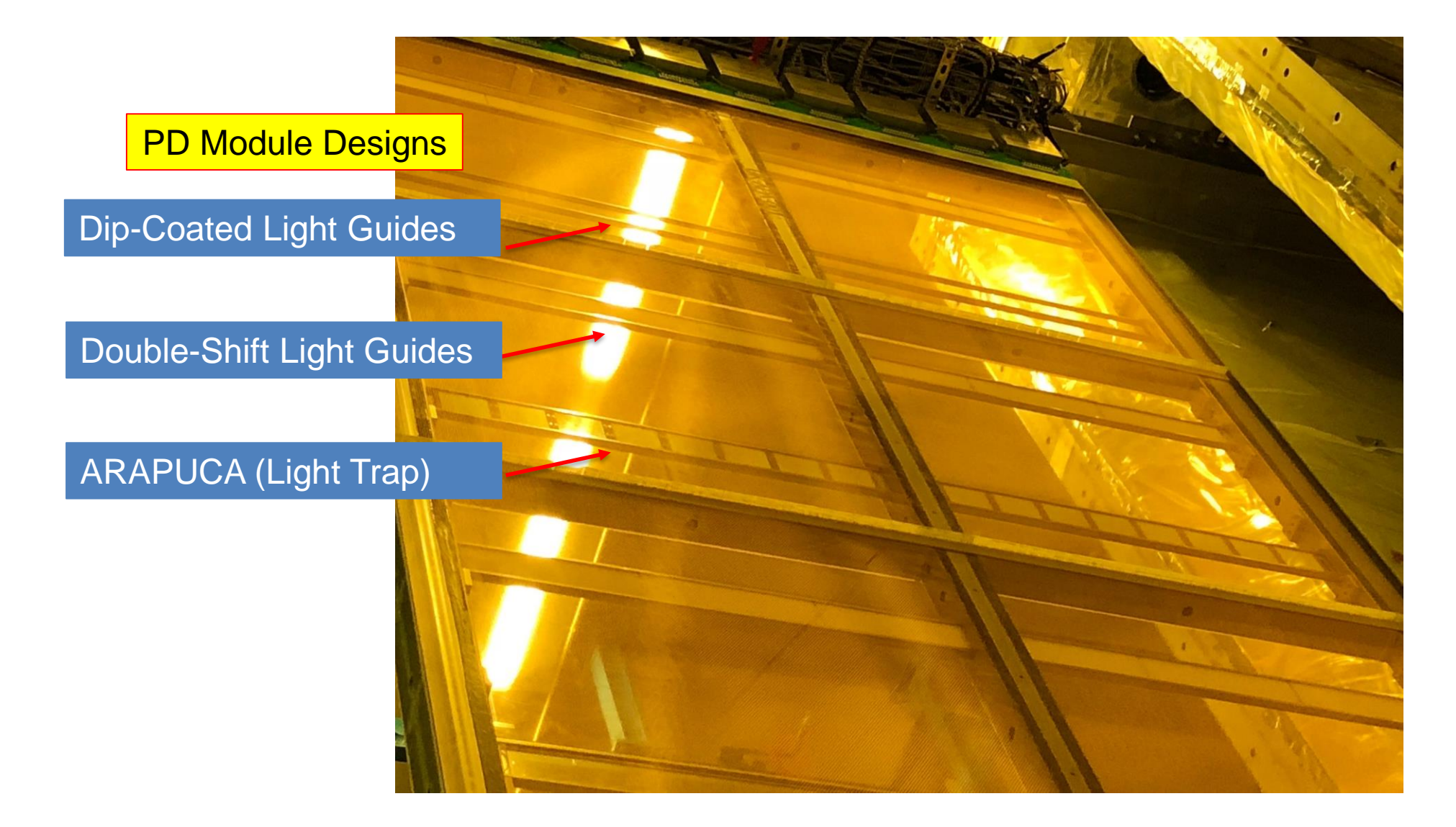

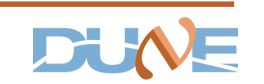

#### Photon Detector Module Layout

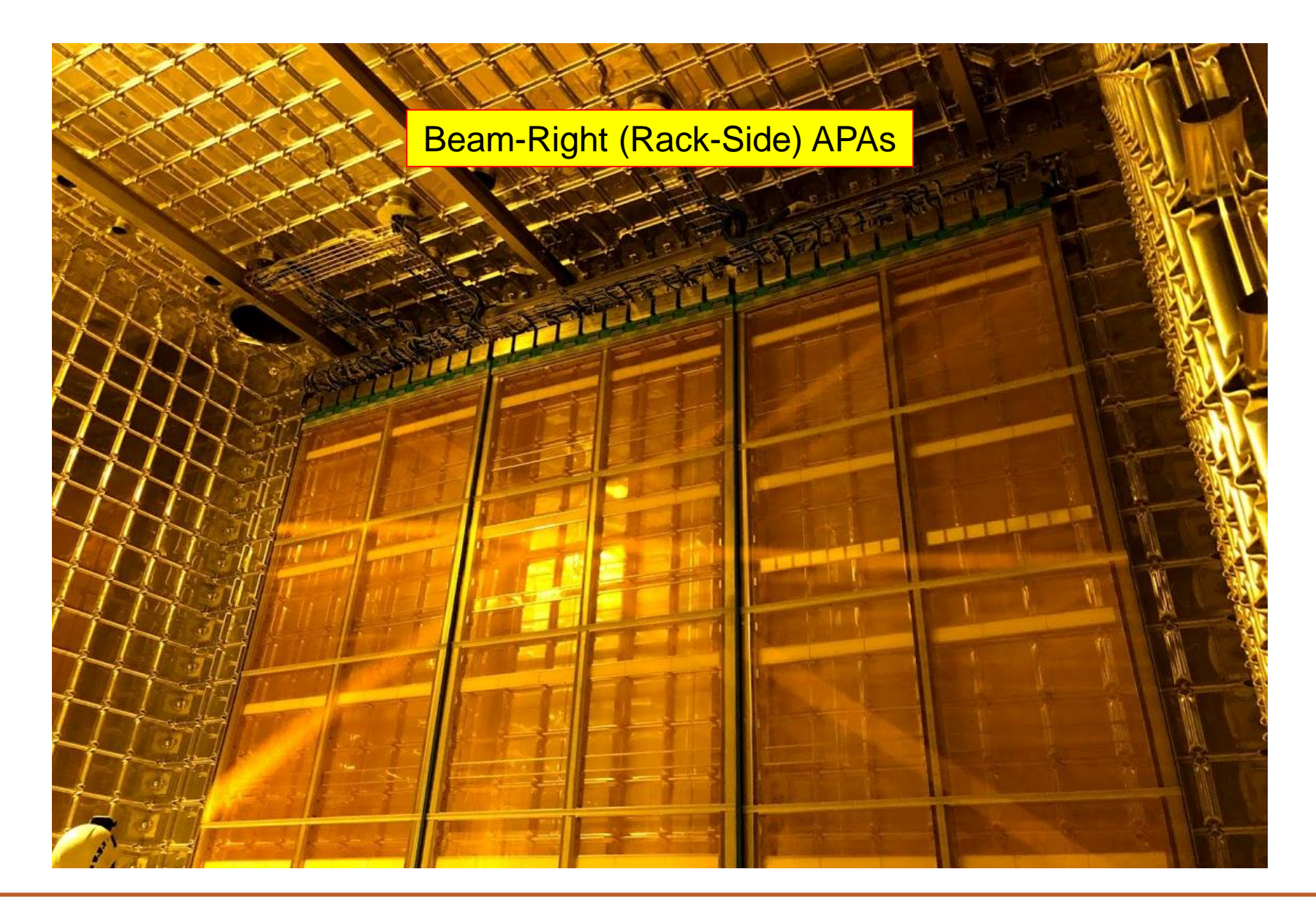

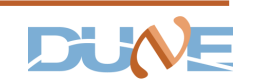

Chris Macias | Photon Detector System Info @ ProtoDUNE | Nov, 2018

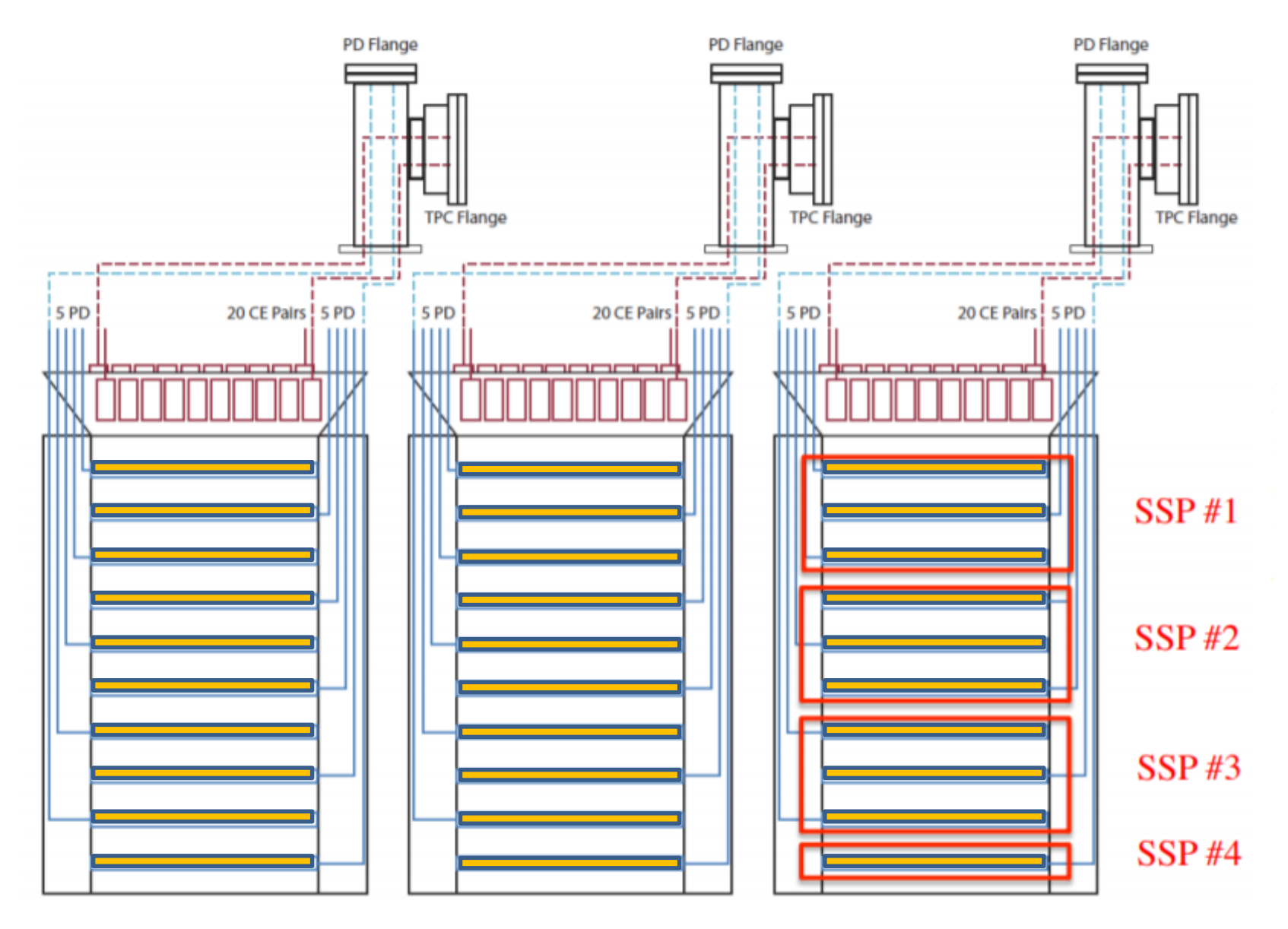

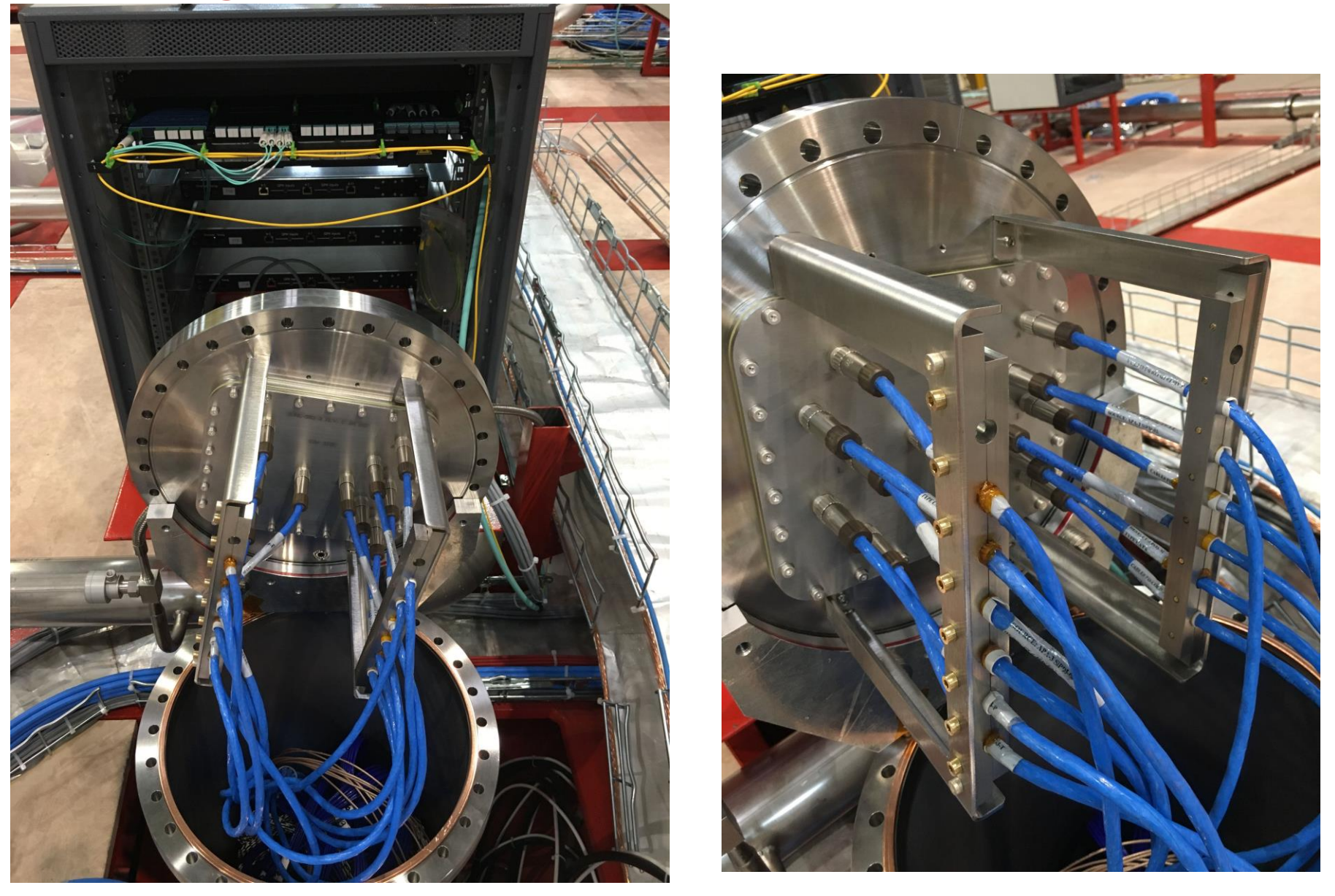

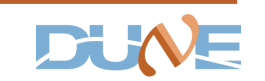

Chris Macias | Photon Detector System Info @ ProtoDUNE | Nov, 2018

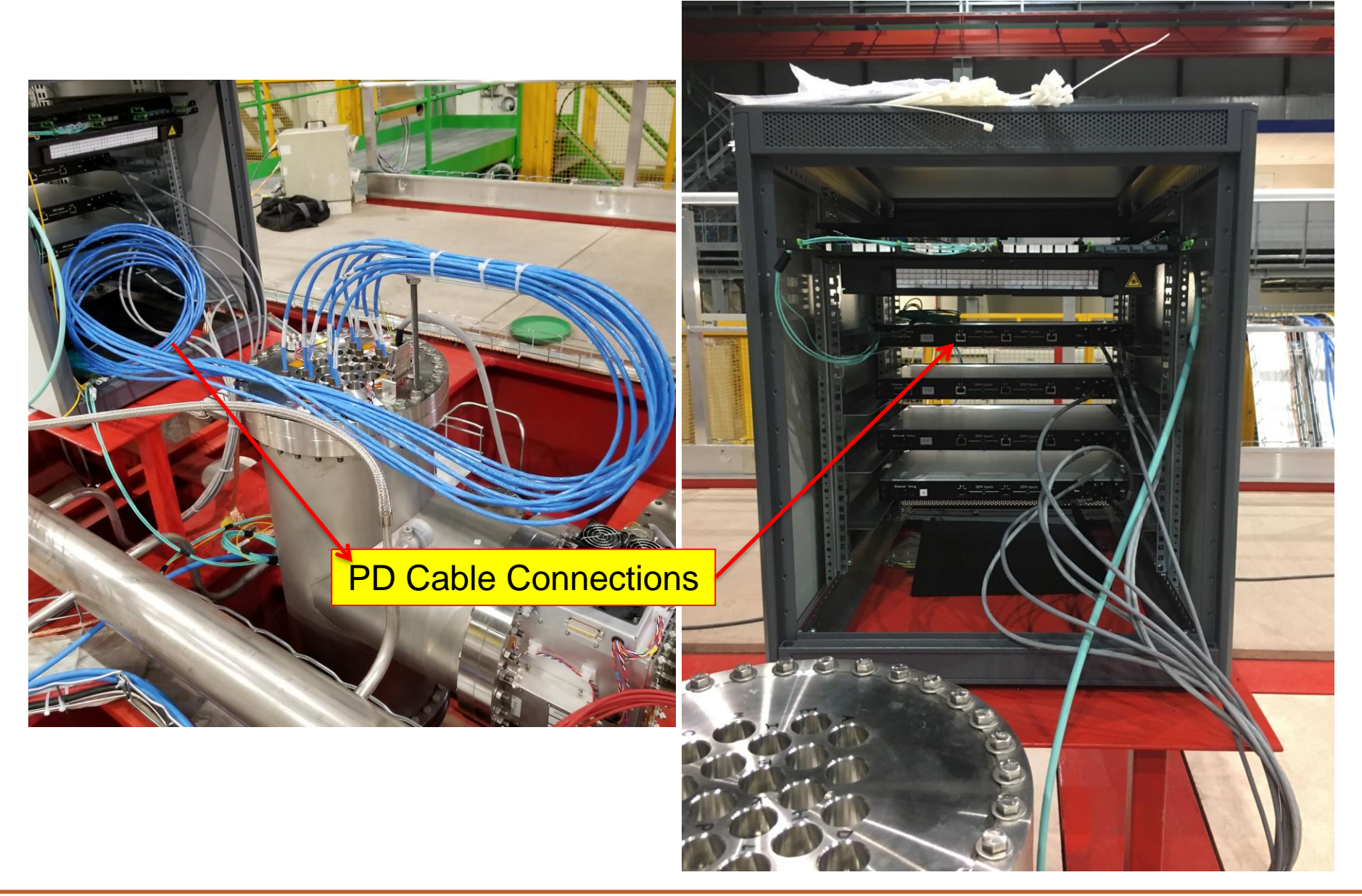

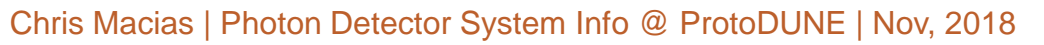

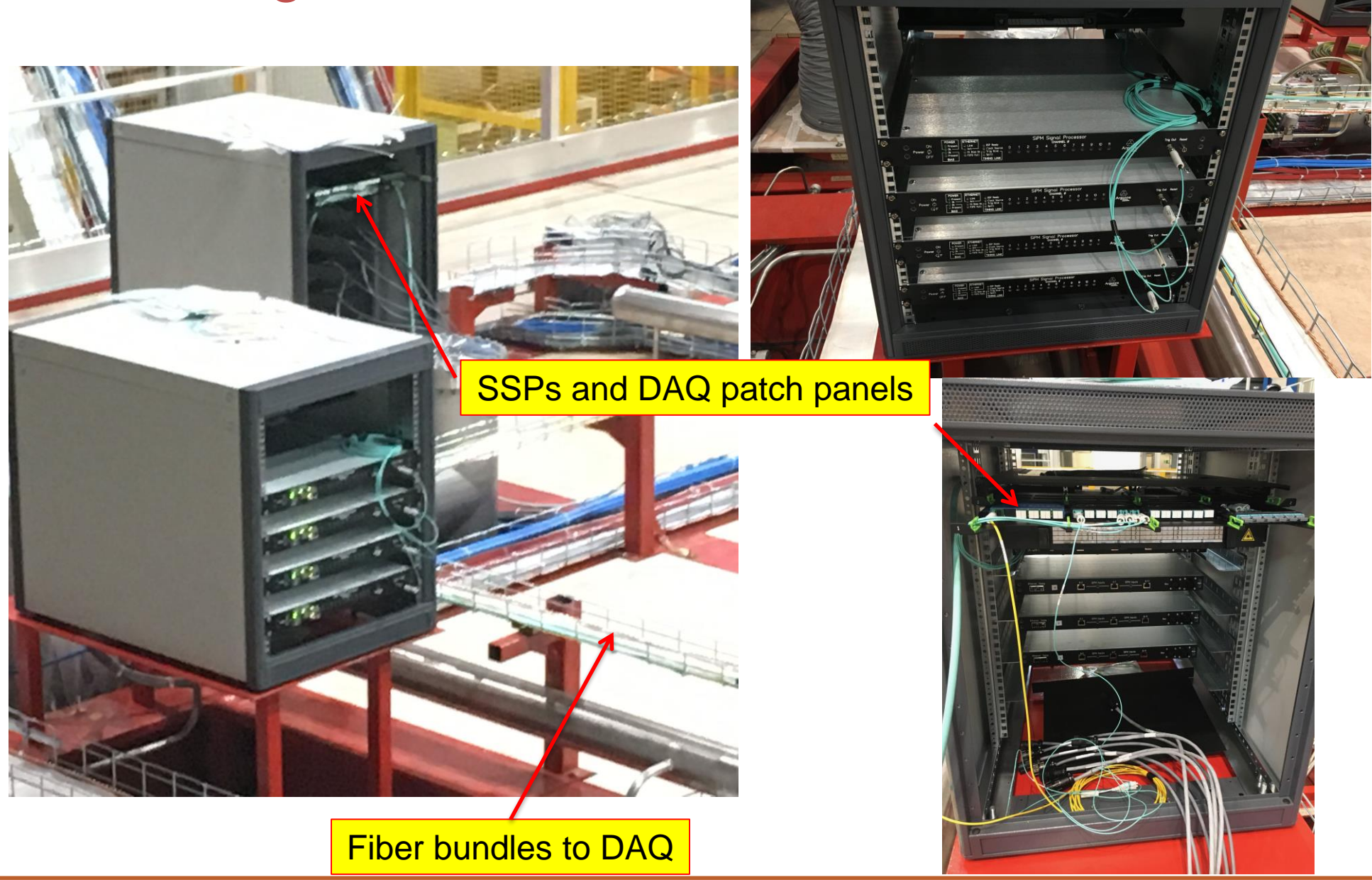

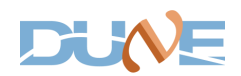

Chris Macias | Photon Detector System Info @ ProtoDUNE | Nov, 2018

### PD Calibration Layout

- 1. 5 diffusers per drift volume
- 2. Three are out of commission
  - a. UL-RaS (Beam-Right)
  - b. UR-DaS (Beam-Left)
  - c. Center-DaS (Beam-Left)
- 3. For more information:
  - 1. Click Here

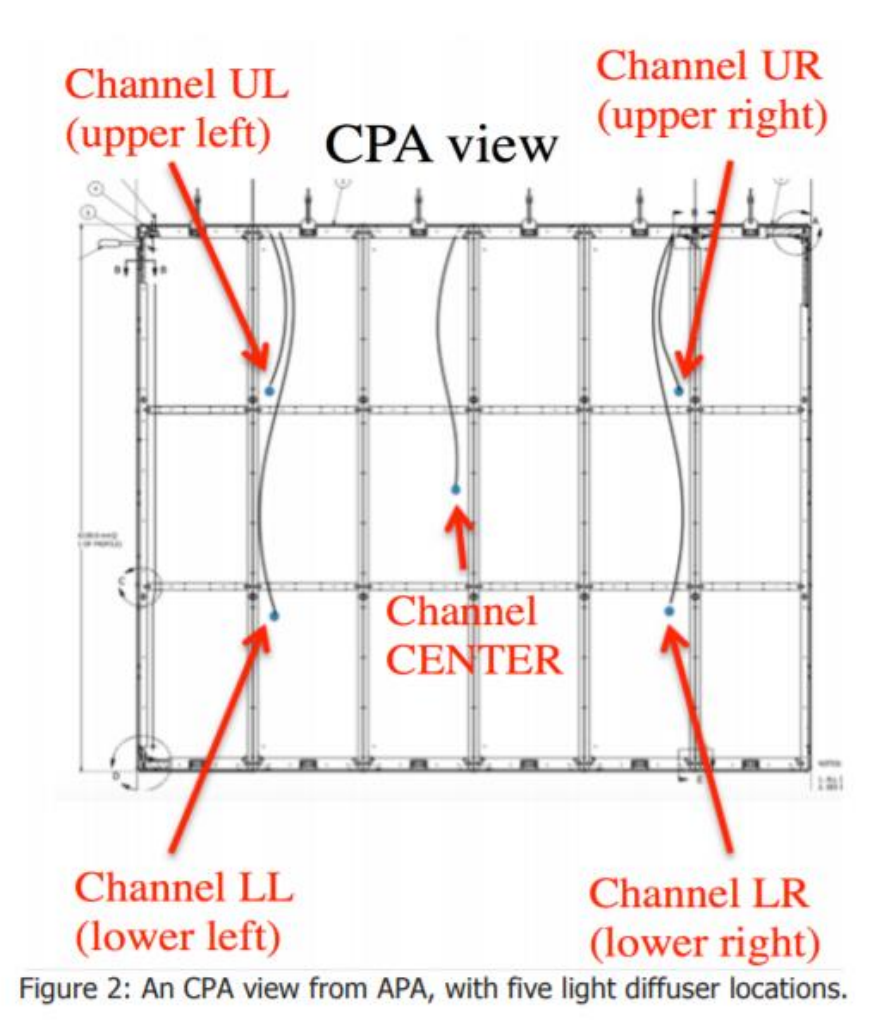

Zelimir Djurcic, et al. DUNE-doc-#11191-v3

### 4. PD Channel Mapping

#### APA Mapping

- Split into two sections:
  - DAQ side\*
  - Rack side
- DAQ Acronyms
  - USDaS Upstream-DAQ Side (APA#5)
  - MSDaS Midstream-DAQ Side (APA#6)
  - DSDaS Downstream-DAQ Side (APA#4)
  - USRaS Upstream-Rack Side (APA#3)
  - MSRaS Midstream-Rack Side (APA#2)
  - DSRaS Downstream-Rack Side (APA#1)

\*The DAQ is now calling "Jura side" the "DAQ side".

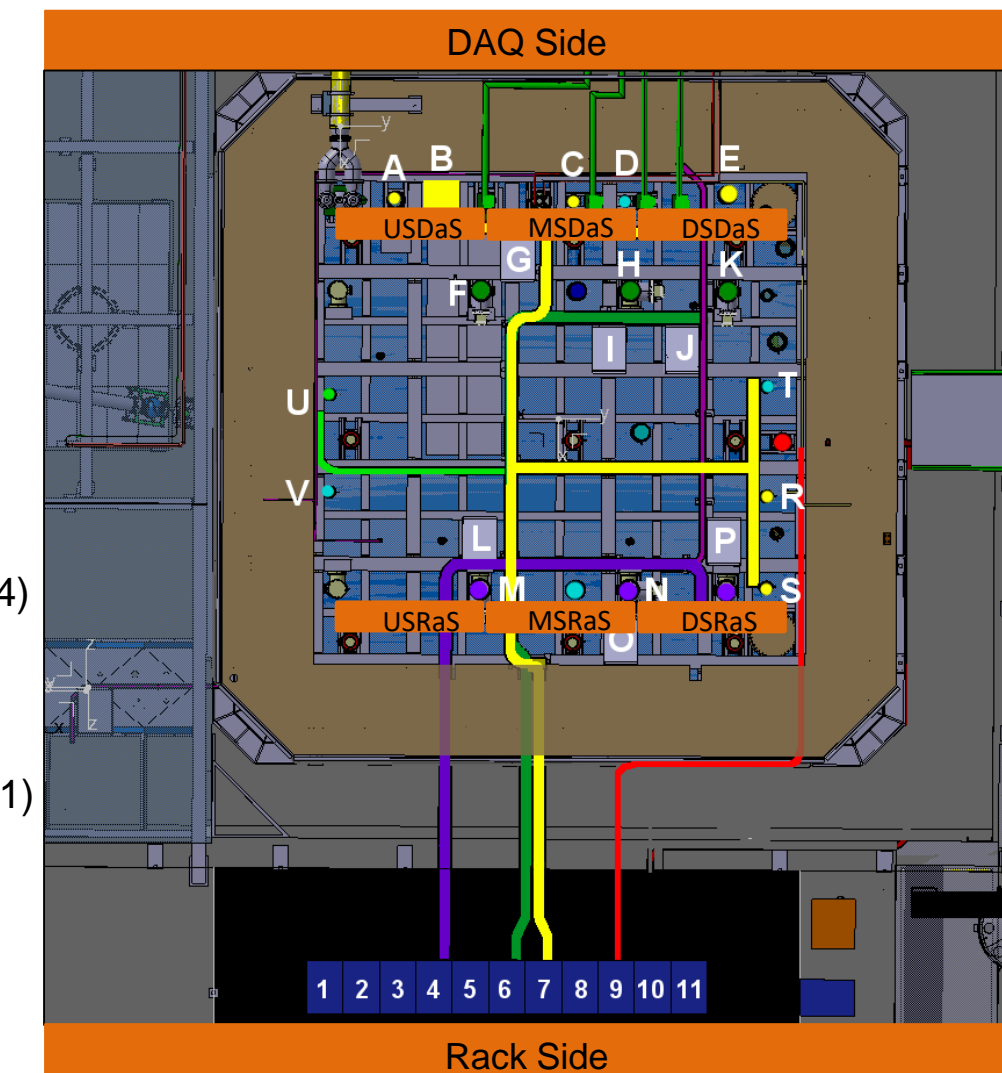

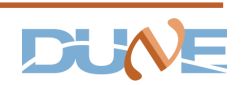

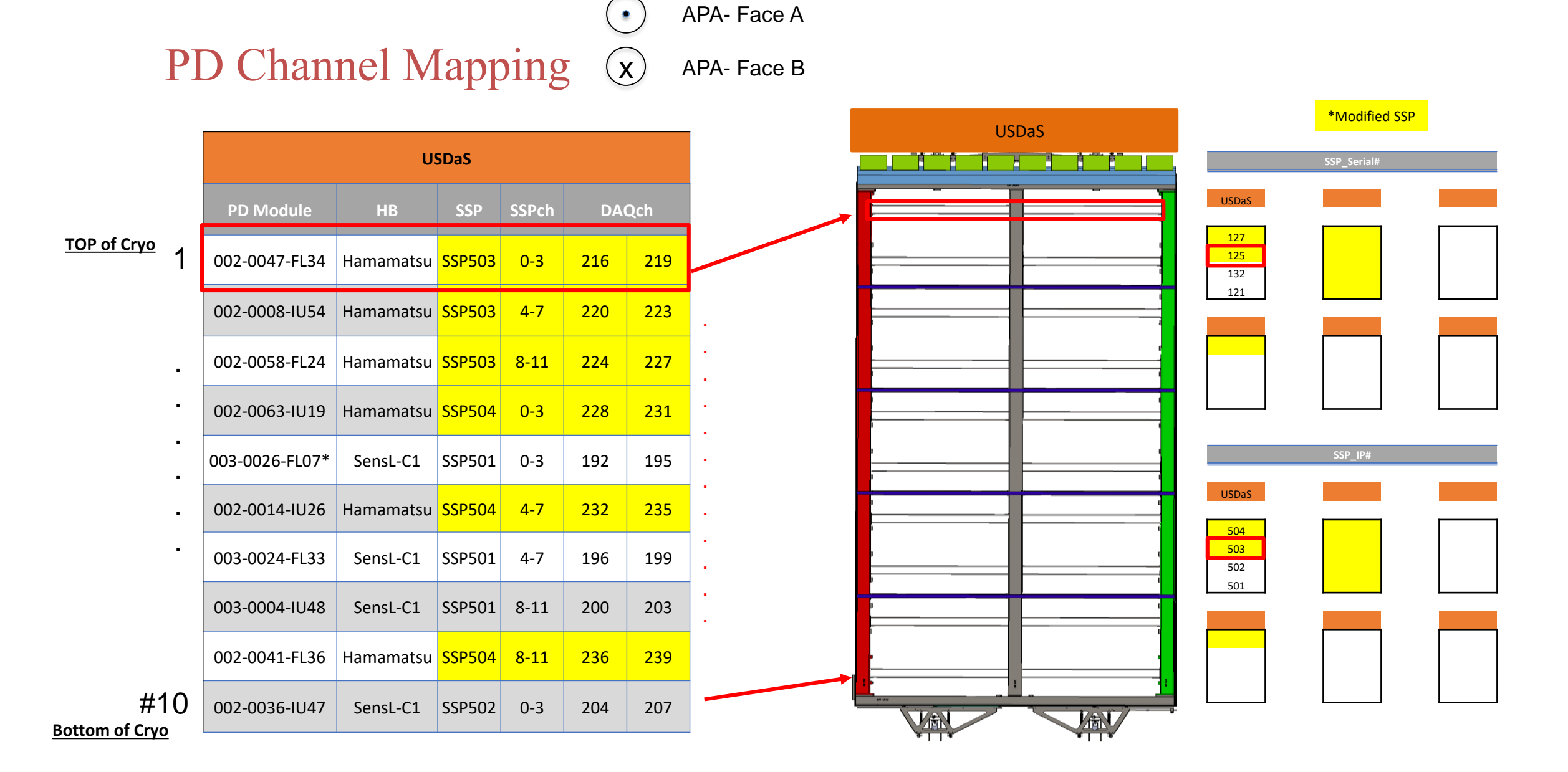

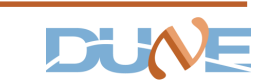

|           | USDaS  |       |     |     |        |
|-----------|--------|-------|-----|-----|--------|
|           |        | SSPch | DA  | Qch | OptDet |
| amamatsu  | SSP503 | 0-3   | 216 | 219 | 41     |
| lamamatsu | SSP503 | 4-7   | 220 | 223 | 43     |
| lamamatsu | SSP503 | 8-11  | 224 | 227 | 45     |
| Hamamatsu | SSP504 | 0-3   | 228 | 231 | 47     |
| SensL-C1  | SSP501 | 0-3   | 192 | 195 | 49     |
|           |        |       |     |     |        |
| Hamamatsu | SSP504 | 4-7   | 232 | 235 | 51     |
|           |        |       |     |     |        |
| SensL-C1  | SSP501 | 4-7   | 196 | 199 | 53     |
| SensL-C1  | SSP501 | 8-11  | 200 | 203 | 55     |
| Hamamatsu | SSP504 | 8-11  | 236 | 239 | 57     |
| SensL-C1  | SSP502 | 0-3   | 204 | 207 | 59     |

| MSRaS         |          |        |       |    |     |        |  |  |  |  |  |
|---------------|----------|--------|-------|----|-----|--------|--|--|--|--|--|
| PD Module     |          |        | SSPch | DA | Qch | OptDet |  |  |  |  |  |
| 002-0049-IU16 | SensL-A1 | SSP201 | 0-3   | 48 | 51  | 20     |  |  |  |  |  |
| 001-0054-FL18 | SensL-A1 | SSP201 | 4-7   | 52 | 55  | 22     |  |  |  |  |  |
| 002-0035-IU13 | SensL-A1 | SSP201 | 8-11  | 56 | 59  | 24     |  |  |  |  |  |
| 002-0006-FL14 | SensL-A1 | SSP202 | 0-3   | 60 | 63  | 26     |  |  |  |  |  |
| 001-0044-IU18 | SensL-A1 | SSP202 | 4-7   | 64 | 67  | 28     |  |  |  |  |  |
| 002-0012-FL19 | SensL-A1 | SSP202 | 8-11  | 68 | 71  | 30     |  |  |  |  |  |
| 002-0027-IU12 | SensL-A1 | SSP203 | 0-3   | 72 | 75  | 32     |  |  |  |  |  |
| 002-0015-FL21 | SensL-A1 | SSP203 | 4-7   | 76 | 79  | 34     |  |  |  |  |  |
| 001-0052-IU14 | SensL-A1 | SSP203 | 8-11  | 80 | 83  | 36     |  |  |  |  |  |
| 003-0025-FL06 | SensL-A1 | SSP204 | 0-3   | 84 | 87  | 38     |  |  |  |  |  |

**MSDaS** 

|   | DSDaS           |          |        |       |     |     |        |  |  |  |  |
|---|-----------------|----------|--------|-------|-----|-----|--------|--|--|--|--|
|   | PD Module       |          |        | SSPch | DA  | Qch | OptDet |  |  |  |  |
| _ | 001-0003-FL01   | SensL-C1 | SSP401 | 0-3   | 144 | 147 | 1      |  |  |  |  |
|   | 002-0044-IU50   | SensL-C1 | SSP401 | 4-7   | 148 | 151 | 3      |  |  |  |  |
| ļ | 002-0039-FL29   | SensL-A1 | SSP401 | 8-11  | 152 | 155 | 5      |  |  |  |  |
|   | 003-0002-IU27   | SensL-C1 | SSP402 | 0-3   | 156 | 159 | 7      |  |  |  |  |
| 1 | 002-0025-FL25   | SensL-C1 | SSP402 | 4-7   | 160 | 163 | 9      |  |  |  |  |
|   | 003-0011-IU37   | SensL-C1 | SSP402 | 8-11  | 164 | 167 | 11     |  |  |  |  |
| _ | 003-0048-FL42   | SensL-C1 | SSP403 | 0-3   | 168 | 171 | 13     |  |  |  |  |
|   | 002-0023-IU53   | SensL-C1 | SSP403 | 4-7   | 172 | 175 | 15     |  |  |  |  |
| 2 | 002-0038-IU35   | SensL-C1 | SSP403 | 8-11  | 176 | 179 | 17     |  |  |  |  |
|   | 002-0040-FLP06* | SensL-C1 | SSP404 | 0-3   | 180 | 183 | 19     |  |  |  |  |

= Readout end

APA- Face A

APA- Face B

۲

**(X**)

21

23

25

27

29

31

33

35

37

39

|   | DSRaS              |          |        |       |    |     |        |  |  |  |  |  |  |
|---|--------------------|----------|--------|-------|----|-----|--------|--|--|--|--|--|--|
|   | PD Module          |          |        | SSPch | DA | Qch | OptDet |  |  |  |  |  |  |
| _ | 403-003-0063-IU28  | SensL-A1 | SSP101 | 0-3   | 0  | 3   | 0      |  |  |  |  |  |  |
|   | 403-003-0041-FL9   | SensL-A1 | SSP101 | 4-7   | 4  | 7   | 2      |  |  |  |  |  |  |
|   | 403-002-0001-IU15  | SensL-A1 | SSP101 | 8-11  | 8  | 11  | 4      |  |  |  |  |  |  |
|   | 403-003-0054-FLP12 | SensL-A1 | SSP102 | 0-3   | 12 | 15  | 6      |  |  |  |  |  |  |
| _ | 403-001-0006-IU49  | SensL-A1 | SSP102 | 4-7   | 16 | 19  | 8      |  |  |  |  |  |  |
|   | 403-003-0064-FLP13 | SensL-A1 | SSP102 | 8-11  | 20 | 23  | 10     |  |  |  |  |  |  |
|   | 403-001-0061-IU04  | SensL-A1 | SSP103 | 0-3   | 24 | 27  | 12     |  |  |  |  |  |  |
|   | 403-001-0042-FLP4  | SensL-A1 | SSP103 | 4-7   | 28 | 31  | 14     |  |  |  |  |  |  |
|   | 403-001-0025-IU21  | SensL-A1 | SSP103 | 8-11  | 32 | 35  | 16     |  |  |  |  |  |  |
|   | 403-003-0020-FL5   | SensL-A1 | SSP104 | 0-3   | 36 | 39  | 18     |  |  |  |  |  |  |

| *M          | *Modified SSP |       |   |       |  |  |  |  |  |  |  |
|-------------|---------------|-------|---|-------|--|--|--|--|--|--|--|
| SSP_Serial# |               |       |   |       |  |  |  |  |  |  |  |
|             |               |       |   |       |  |  |  |  |  |  |  |
| USDaS       |               | MSDaS |   | DSDaS |  |  |  |  |  |  |  |
|             |               |       |   |       |  |  |  |  |  |  |  |
| 127         |               | 131   |   | 120   |  |  |  |  |  |  |  |
| 125         |               | 130   |   | 119   |  |  |  |  |  |  |  |
| 132         |               | 129   |   | 118   |  |  |  |  |  |  |  |
| 121         |               | 128   |   | 117   |  |  |  |  |  |  |  |
|             |               |       | 1 |       |  |  |  |  |  |  |  |
| USRaS       |               | MSRaS |   | DSRaS |  |  |  |  |  |  |  |
| 123         |               | 113   |   | 109   |  |  |  |  |  |  |  |
| 116         |               | 112   |   | 108   |  |  |  |  |  |  |  |
| 115         |               | 111   |   | 107   |  |  |  |  |  |  |  |
| 114         |               | 102   |   | 106   |  |  |  |  |  |  |  |

|       | SSP_IP# |       |  |       |  |  |  |  |  |  |  |  |
|-------|---------|-------|--|-------|--|--|--|--|--|--|--|--|
|       |         |       |  |       |  |  |  |  |  |  |  |  |
| USDaS |         | MSDaS |  | DSDaS |  |  |  |  |  |  |  |  |
|       |         |       |  |       |  |  |  |  |  |  |  |  |
| 504   |         | 604   |  | 404   |  |  |  |  |  |  |  |  |
| 503   |         | 603   |  | 403   |  |  |  |  |  |  |  |  |
| 502   |         | 602   |  | 402   |  |  |  |  |  |  |  |  |
| 501   |         | 601   |  | 401   |  |  |  |  |  |  |  |  |
|       |         |       |  |       |  |  |  |  |  |  |  |  |
| USRaS |         | MSRaS |  | DSRaS |  |  |  |  |  |  |  |  |
| 304   |         | 204   |  | 104   |  |  |  |  |  |  |  |  |
| 303   |         | 203   |  | 103   |  |  |  |  |  |  |  |  |
| 302   |         | 202   |  | 102   |  |  |  |  |  |  |  |  |
| 301   |         | 201   |  | 101   |  |  |  |  |  |  |  |  |

#### DUN

USRaS

SSP301

SSP301

SSP304

SSP302

SSP302

SSP302

SSP303

SSP303

SSP303 8-11

Hamamatsu SSP304 4-7

SSP301 8-11

SSP304 8-11

0-3

4-7

0-3

0-3

4-7

8-11

0-3

4-7

96

100

104

132

136

140

108

112

116

120

124

128

99

103

107

135

139

143

111

115

119

123

127

131

40

42

44

46

48

50

52

54

56

58

SensL-A1

SensL-A1

SensL-A1

SensL-A1

SensL-A1

SensL-A1

SensL-A1

SensL-A1

SensL-C1

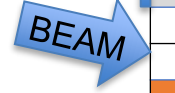

002-0047-FL34

002-0008-IU54

002-0058-FL24

002-0063-IU19

003-0026-FL07\*

002-0014-IU26

003-0024-FL33

003-0004-IU48

002-0041-FL36

002-0036-IU47

003-0031-IU20 002-0055-FL03

002-0020-IU31

ARAPUCA-1

002-0042-IU52 002-0056-FL30

002-0047-IU17

002-0054-FL38

001-0039-IU51

003-0015-FL04

27

### PD Channel Summary

- Module Count
  - (29) Double-Shift Light Guides
    - 4 channels/module
  - (29) Dip-Coated Light Guides
    - 4 channels/module
  - (2) ARAPUCAs
    - 12 channels/module
- Total Channels
  - (256) channels
    - 288 available channels (24 SSPs, 12 chs/SSP)
  - Known dead channels
    - DAQ ch: 49, 51, 73, 75, 101, 156
  - Known high trigger rate channels
    - DAQ ch: 25, 36, 58, 62, 65, 82, 110\*,119

### 5. Getting Started with LArSoft

#### Creating your *dunetpc* LArSoft Environment @FNAL

#### (Specifically for PDs @ pDUNE)

- 1. Log in to a dune gpvm
  - \$ ssh -Y <username>@dunegpvm01.fnal.gov
- 2. Setup your dune space
  - '\$ source /cvmfs/dune.opensciencegrid.org/products/dune/setup\_dune.sh
- 3. Make your user space for your LArSoft dist., programs, etc.
  - \$ mkdir /dune/app/users/<username>/pDUNE\_PD\_larsoft\_env
- 4. Initial setup of LArSoft from your user space (.../ pDUNE\_PD\_larsoft\_env)
  - \$ setup root v6\_12\_06a -q c2:prof
  - \$ setup dunetpc v07\_11\_00 -q e17:prof \*
  - \$ setup larsoft v07\_11\_00 -q e17:prof \*
    - Check for a newer version via ups list -aK+ dunetpc or ups list -aK+ larsoft
  - \$ mrb newDev
  - \$ source /dune/app/users/<username>/pDUNE\_PD\_larsoft\_env/localProducs\_<XXXX>/setup
  - \$ cd srcs
  - \$ mrb g dunetpc
  - \$ cd \$MRB\_BUILDDIR
  - \$ mrbsetenv
  - \$ mrb i -j4
  - \$ mrbsetenv
  - \$ setup sam\_web\_client

\* May be out of date

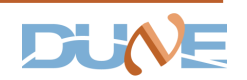

#### Creating your *dunetpc* LArSoft Environment @FNAL contin.

#### (Specifically for PDs @ pDUNE)

- 5. Next time you log in to dune gpvm, to setup your environment
  - \$ source /cvmfs/dune.opensciencegrid.org/products/dune/setup\_dune.sh
  - \$ cd /dune/app/users/<username>/pDUNE\_PD\_larsoft\_env
  - \$ source localProducs\_XXXX/setup
  - \$ mrbsetenv
  - \$ setup sam\_web\_client
- 6. Edit SSPRawDecoder module here: /dune/app/users/<username>/ pDUNE\_PD\_larsoft\_env/srcs/dunetpc/dune/Protodune/singlephase/RawDecoding/SSPRawDecoder\_module.cc

simple plugin(PDWaveform

- 7. Adding a new module
  - a. Need to edit Cmakelists.txt and add plugin
- 8. Rebuilding Enviroment
  - \$ cd \$MRB\_BUILDDIR
  - \$ mrbsetenv
  - \$ make i -j4
- 9. Check that it worked and is located here:
  - \$ cd \${MRB\_BUILDDIR}/dunetpc/lib/
    > <edited module>.so

lardataobj\_RawData lardataobj RecoBase dune-raw-data Overlays dune-raw-data Services ChannelMap PdspChannelMapService service artdaq-core Data \${ART\_FRAMEWORK\_CORE} {ART\_FRAMEWORK\_PRINCIPAL} \${ART FRAMEWORK SERVICES REGISTRY} \${ART\_FRAMEWORK\_SERVICES\_OPTIONAL} \${ART\_FRAMEWORK\_SERVICES\_OPTIONAL\_TFILESERVICE\_SERVICE} art\_Persistency\_Common canvas\_Persistency\_Common art Persistency Provenance canvas Persistency Provenance art Utilities canvas Utilities \${MF MESSAGELOGGER} \${CETLIB} \${ROOT BASIC LIB LIST} BASENAME ONLY

"module

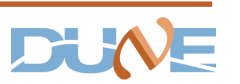

#### Creating your *dunetpc* LArSoft Environment @CERN

#### (Specifically for PDs @ pDUNE)

- 1. Log in to lxplus
  - \$ ssh -Y <username>@lxplus.cern.ch
- 2. Setup your dune space
  - '\$ source /cvmfs/dune.opensciencegrid.org/products/dune/setup\_dune.sh
- 3. Make your user space for your LArSoft dist., programs, etc.
  - \$ mkdir /eos/user/<first letter of username>/<username>/pDUNE\_PD\_larsoft\_env
  - OR
    \$ mkdir /afs/cern.ch/work/<first letter of username>/<username>/private/workspace/pDUNE\_PD\_larsoft\_env
    (to increase your workspace quota, go here: <u>https://resources.web.cern.ch/resources/Help/?kbid=067040</u>)
- 4. Initial setup of LArSoft from your user space (.../ pDUNE\_PD\_larsoft\_env)
  - \$ setup larsoft v07\_11\_00 -q e17:prof \*

Check for a newer version via ups list -aK+ dunetpc or ups list -aK+ larsoft

- \$ mrb newDev
- \$ source localProducs\_XXXX/setup
- \$ cd srcs
- \$ mrb g dunetpc
- \$ cd \$MRB\_BUILDDIR
- \$ mrbsetenv
- \$ mrb i -j4
- \$ mrbsetenv

\* May be out of date

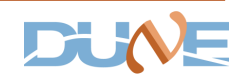

#### Creating your *dunetpc* LArSoft Environment @CERN contin.

#### (Specifically for PDs @ pDUNE)

- 5. Next time you log in to lxplus, to setup your environment
  - \$ source /cvmfs/dune.opensciencegrid.org/products/dune/setup\_dune.sh
  - \$ cd /eos/user/<first letter of username>/<username>/pDUNE\_PD\_larsoft\_env
  - \$ source /eos/user/<first letter of username>/<username>/pDUNE\_PD\_larsoft\_env/localProducs\_XXXX/setup

\$ mrbsetenv

6. Edit SSPRawDecoder module here:

/eos/user/<first letter of username>/<username>/pDUNE\_PD\_larsoft\_env /srcs/dunetpc/dune/Protodune/singlephase/RawDecoding/SSPRawDecoder\_module.cc

- 7. Edit Cmakelists.txt with new module
- 8. Rebuilding Enviroment
  - \$ cd \$MRB\_BUILDDIR
  - \$ mrbsetenv
  - \$ make i -j4
- 9. Check that it worked and is located here:
  - \$ cd \${MRB\_BUILDDIR}/dunetpc/lib/
    - > <edited\_module>.so

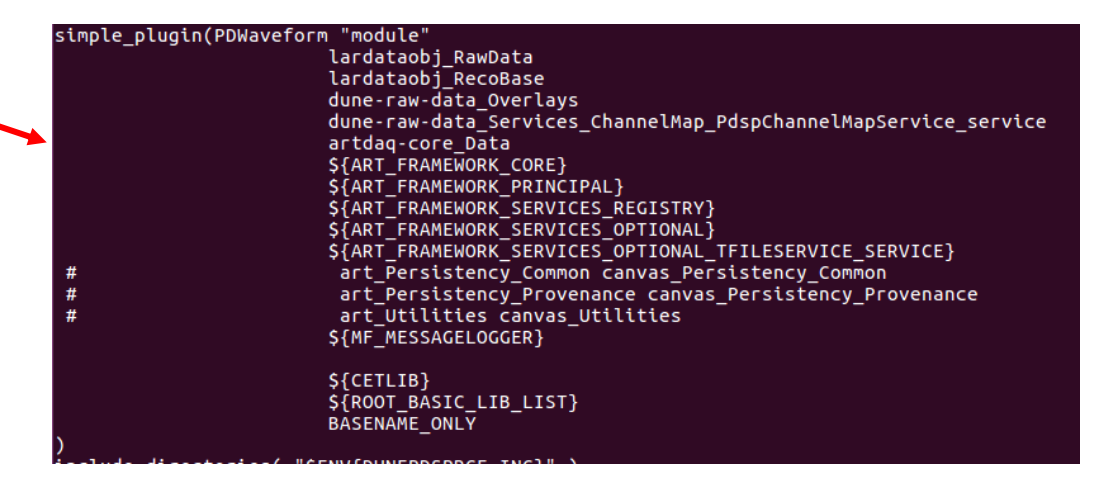

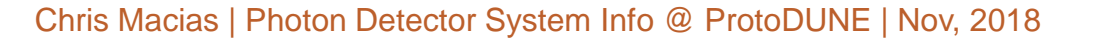

#### Running LArSoft w/ YOUR Environment.

#### (Specifically for PDs @ pDUNE)

#### Run module over data

#### 1. Running over ONE data file:

\$ lar -c RunSSPWaveforms.fcl <raw data file location>

Ex: \$ lar -c RunSSPWaveforms.fcl /pnfs/dune/tape\_backed/dunepro/protodune/np04/beam/detector/None/raw/08/43/12/85/np04\_raw\_run005929\_0012\_dl4.root

#### 2. Running over multiple data files:

\$ lar -c RunSSPWaveforms.fcl –S <txt file containing all raw data file locations>

Ex: \$ lar -c RunSSPWaveforms.fcl – S Run\_5933\_file\_locs.txt (where each line of Run\_5933\_file\_locs.txt is file location like (a) )

#### 3. Can add things like:

"-n<number of events>"

Ex: lar -c RunSSPWaveforms.fcl -S Run\_5933\_file\_locs.txt -n3000 (for 3,000 events)

• And many more...(please see a LArSoft expert)

### 6. Useful Links

- 1. How to Take PD Data
- 2. <u>DAQ-PD\_Runs- ProtoDUNE</u>
- 3. Text files with path to all corresponding raw data files/momentum/run.
  - a. located on a dunegpvm here: `/dune/app/users/cmacias/Public/pDUNE`

You will find a directory per momentum, with n-amount of txt files (one per Run), containing the (Fermilab) "pnfs" path of all raw data root files.

- 4. LArSoft UK Workshop
- 5. Accessing ProtoDUNE-SP Cold Box Test Data in LArSoft
- 6. PD Cable Continuity Checks
- 7. <u>https://twiki.cern.ch/twiki/bin/view/CENF/SSPBasicOp</u>
- 8. <u>https://twiki.cern.ch/twiki/bin/view/CENF/DUNEProtSPDAQ#Useful\_links</u>
- 9. <u>https://twiki.cern.ch/twiki/bin/view/CENF/PdspOMOp</u>.

10. SSP manual